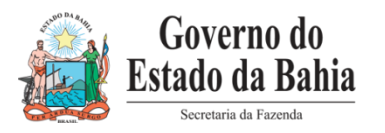

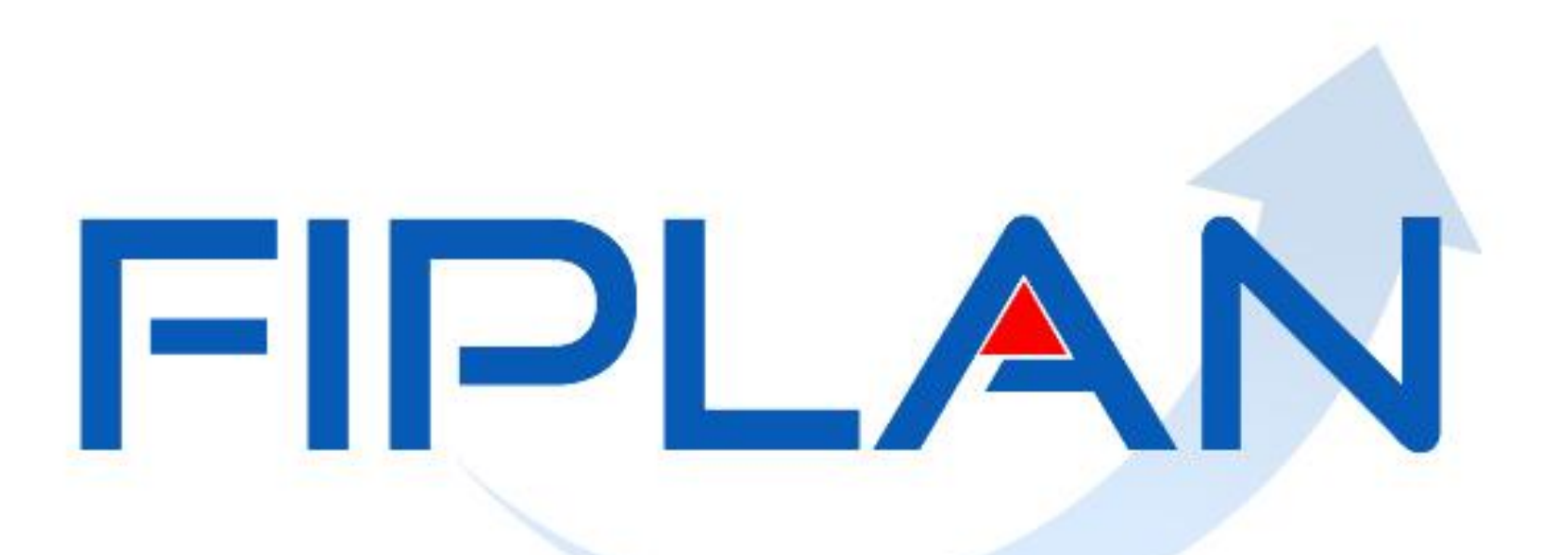

## SISTEMA INTEGRADO DE PLANEJAMENTO, CONTABILIDADE E FINANÇAS DO ESTADO DA BAHIA

Outubro| 2014

## AGRUPAR NOTAS FISCAIS ELETRÔNICAS

### Considerações Iniciais

- 1. Nota Fiscal Eletrônica de Mercadoria
- 2. Nota Fiscal Eletrônica de Serviço (integração suspensa temporariamente)
- 3. Mesmo Credor
- 4. O sistema permite agrupar NFe de competências diferentes
- 5. Possível informar valor de desconto que não esteja na NFe
- 6. Possível uma NFe com valor de desconto Agrupar / Alterar / Consultar e Excluir agrupamento
- 7. Não gera lançamentos contábeis

|                                     | Homologação                                                         |                   | Governo do Estado da Bah<br>Sistema Integrado de Planejamento, Contabilidade e Finanç |
|-------------------------------------|---------------------------------------------------------------------|-------------------|---------------------------------------------------------------------------------------|
| Tabelas Planejamento ProgFinanceira | a <u>D</u> ocumentos <u>C</u> usto R <u>e</u> latórios <u>G</u> esl | tão <u>A</u> juda |                                                                                       |
| Arrecadação                         |                                                                     |                   |                                                                                       |
| Classificação Institucional         | •                                                                   |                   |                                                                                       |
| Classificação Orçamentária          | •                                                                   |                   |                                                                                       |
| Localização                         | •                                                                   |                   |                                                                                       |
| Modificação                         | •                                                                   |                   |                                                                                       |
| Monitoramento & Avaliação (M&A)     | •                                                                   |                   |                                                                                       |
| Cadastro de Credores                | •                                                                   |                   |                                                                                       |
| Plano de Contas                     | •                                                                   |                   |                                                                                       |
| Tabelas Contábeis                   | •                                                                   |                   |                                                                                       |
| Tabelas Financeiras                 | •                                                                   |                   |                                                                                       |
| Integração SEAP                     |                                                                     |                   | <b>B</b>                                                                              |
| Carga de Tabelas                    |                                                                     |                   |                                                                                       |
| Despesa                             | Agrupar Notas Eiscais Eletrônicas                                   |                   |                                                                                       |
| Legislação                          | Consultar NEE de Mercadoria                                         | Incluir           |                                                                                       |
| Parâmetros                          | Consultar NEE de Servico                                            | Alterar           |                                                                                       |
| Termo de Cooperação de Destaque     | Descartar/Resgatar Notas Fiscais<br>Eletrônicas                     | Consultar         |                                                                                       |

SISTEMA INTEGRADO DE PLANEJAMENTO, CONTABILIDADE E FINANÇAS DO ESTADO DA BAHIA

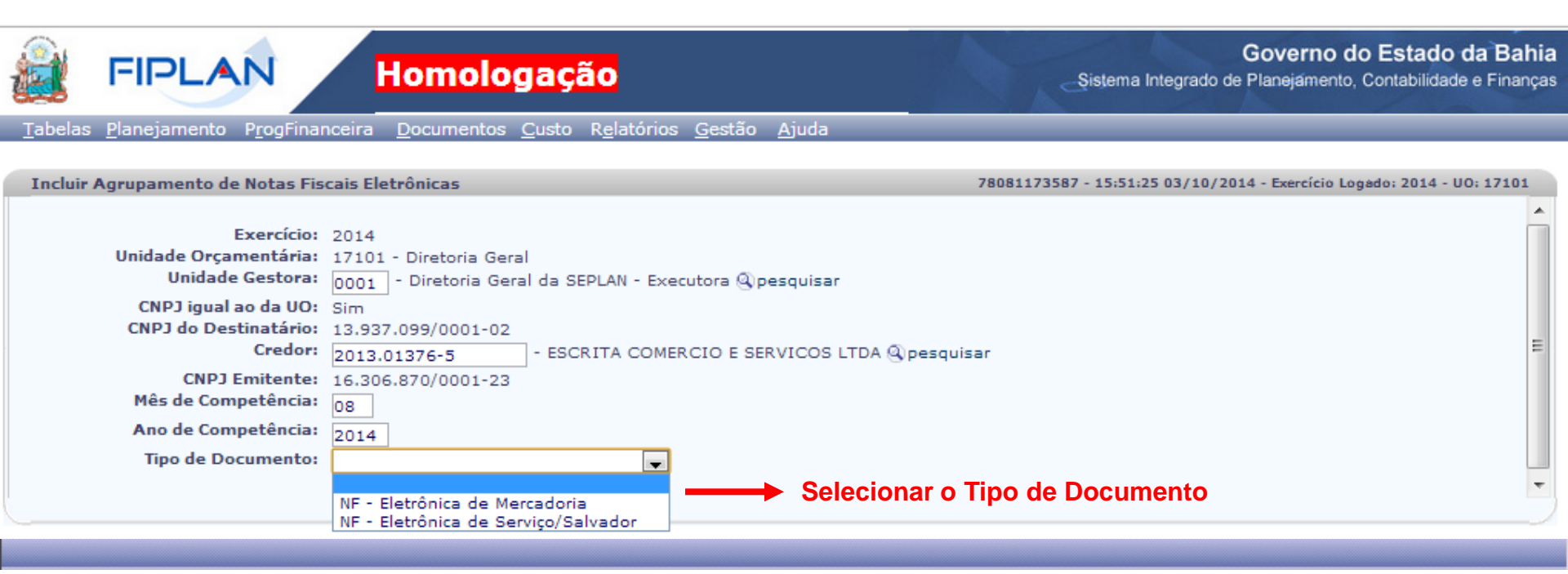

### Incluir Agrupamento de Notas Fiscais Eletrônicas

| Exercício:                     | 2014                           |                         |                    |           |            |                      |
|--------------------------------|--------------------------------|-------------------------|--------------------|-----------|------------|----------------------|
| Unidade Orçamentária:          | 17101 - Diretoria Geral        |                         |                    |           |            |                      |
| Unidade Gestora:               | 0001 - Diretoria Geral da SEPL | LAN - Executora 🔍 pesqu | isar               |           |            |                      |
| CNPJ igual ao da UO:           | Sim                            |                         |                    |           |            |                      |
| CNPJ do Destinatário:          | 13,937,099/0001-02             |                         |                    |           |            |                      |
| Credor:                        | 2013 01376-5 - ESCRIT          | TA COMERCIO E SERVIO    | OS LTDA @pesquisar |           |            |                      |
| CND1 Emitente                  | 16 206 870/0001-22             |                         | Gr                 |           |            |                      |
| Mâs de Competância:            | 18.308.870/0001-23             |                         |                    |           |            |                      |
| nes de competencia.            | 08                             |                         |                    |           |            |                      |
| Ano de Competência:            | 2014                           |                         |                    |           |            |                      |
| Tipo de Documento:             | NF - Eletrônica de Mercadoria  | -                       |                    |           |            |                      |
| NF - Eletrônica de Mercadoria: | Chave de A CNR1 de             | Em Razão Social         | d Número de Not    | Número da | Modelo 🔺   |                      |
|                                | Chave de A Chip'dd             |                         | d Nomero da Not    | Numero da | Modelo     | (a) adjalanas        |
|                                |                                |                         |                    |           |            |                      |
|                                |                                |                         |                    |           |            | remover              |
|                                |                                |                         |                    |           |            |                      |
|                                |                                |                         |                    |           |            | 1                    |
|                                |                                |                         |                    |           | =          | ▼                    |
|                                |                                |                         |                    |           |            |                      |
|                                |                                |                         |                    |           | O usuario  | deve clicar no botão |
|                                |                                |                         |                    |           | "adicion   | ar" para buscar as   |
|                                |                                |                         |                    |           |            |                      |
|                                |                                |                         |                    |           | notas (mes | ma consulta do RDH)  |
|                                |                                |                         |                    |           | -          |                      |
|                                |                                |                         |                    |           | •          |                      |
| Total das NFEs:                | 0,00                           |                         |                    |           |            |                      |
| Desconto(s):                   |                                |                         |                    |           |            |                      |
| Histórico:                     |                                |                         |                    |           |            |                      |
|                                |                                |                         |                    |           |            |                      |
|                                |                                |                         |                    |           |            |                      |
|                                |                                |                         |                    |           | 11         |                      |
| Total Agrupamento:             | 0,00                           |                         |                    |           |            |                      |
|                                |                                |                         |                    |           |            |                      |
| Data de criação:               | 03/10/2014                     |                         |                    |           |            |                      |
|                                |                                |                         |                    |           |            |                      |
|                                |                                |                         |                    |           |            |                      |

| Pesquisar Nota Fiscal Eletrônica de            | Mercadoria                      | 78081173587 - 15:57:17 03/10/2014 - Exercício Logado: 2014 - UO: 17101  |
|------------------------------------------------|---------------------------------|-------------------------------------------------------------------------|
| Órgão:<br>Unidade Orçamentária:                | 17 - Secretaria do Planejamento |                                                                         |
| Unidade Gestora:                               | - Opesquisar                    |                                                                         |
| CNPJ do Emitente:<br>Razão Social do Emitente: | 16.306.870/0001-23              |                                                                         |
| CNPJ do Destinatário:<br>Chave de Acesso:      | 13937099000102                  | O usuário deve INFORMAR os dados na                                     |
| Número da Nota Fiscal Eletrônica:<br>Valor:    |                                 | tela de consulta para "consultar"<br>as notas (mesma consulta de NFe do |
| Número do Empenho:                             |                                 | RDH, com Credor fixo)                                                   |
| Descrição da Mercadoria:<br>Data de Início:    | 01/01/2013 🕮 (dd/mm/aaaa)       |                                                                         |
| Data de Fim:                                   | 03/10/2014 (dd/mm/aaaa)         | 1                                                                       |
| ಸ್ಟರಂ: HOMOLOGACAO_rev_66511 Servidor: 98      |                                 | → CONSULTAR ) (→ CANCELAR )                                             |

7

### Resultado da Consulta por NFE de Mercadoria

78081173587 - 15:58:18 03/10/2014 - Exercício Logado: 2014 - UO: 17101

### Critérios utilizados na consulta:

Codigo situacao igual a 1 (Ativa) CNPJ do Emitente contém 16306870000123 CNPJ do Destinatário contém 13937099000102 Data de Inicio maior ou igual que 01/01/2013 Data de Fim menor ou igual que 03/10/2014

### Resultado da consulta:

|   | Exercício        | Órgão                | Chave de Acesso          | CNPJ do Emitente   | Razão Social do Em |
|---|------------------|----------------------|--------------------------|--------------------|--------------------|
| 1 | 2013             |                      | 2913021630687000012355   | 16.306.870/0001-23 | ESCRITA COMERCIO   |
| 2 | 2013             |                      | 2913021630687000012355   | 16.306.870/0001-23 | ESCRITA COMERCIO   |
| 3 | 2013             |                      | 2913021630687000012355   | 16.306.870/0001-23 | ESCRITA COMERCIO   |
| 4 | 2013             |                      | 2913021630687000012355   | 16.306.870/0001-23 | ESCRITA COMERCIO   |
|   |                  |                      | 1                        |                    |                    |
| • | O usuário deve s | elecionar UMA ou VÁR | RIAS notas fiscais que s | erão agrupadas     | •                  |

[→SELECIONAR]

(→DETALHES) (←VOLTAR) (→CANCELAR)

### Incluir Agrupamento de Notas Fiscais Eletrônicas

| Exercício:<br>Unidade Orçamentária:<br>Unidade Gestora:<br>CNPJ igual ao da UO:<br>CNPJ do Destinatário:<br>Credor:<br>CNPJ Emitente:<br>Mês de Competência:<br>Ano de Competência:<br>Tipo de Documento: | 2014<br>17101<br>Sim<br>13.937<br>2013.0<br>16.306<br>08<br>2014<br>NF - E | - Diretoria Geral<br>- Diretoria Geral da SEPLAN - Execu<br>.099/0001-02<br>01376-5<br>.870/0001-23<br>Eletrônica de Mercadoria | utora @pesquisar<br>ERCIO E SERVICO   | OS LTDA @pesquisar                 |                                                  |         |               |
|----------------------------------------------------------------------------------------------------|----------------------------------------------------------------------------|----------------------------------------------------------------------------------------------------|---------------------------------------|------------------------------------|--------------------------------------------------|---------|---------------|
| NF - Eletrônica de Mercadoria:                                                                                                    |                                                                            | Chave de Acesso                                                                                                    | CNPJ do Emit                          | Razão Social do Emitente           | Número da Nota                                   | Núme    |               |
|                                                                                                    | 1                                                                          | 291302163068700001235500100                                                                                                    | 16.306.870/0                          | ESCRITA COMERCIO E                 | 10464                                            | 1       | adicionar     |
|                                                                                                    | 2                                                                          | 291302163068700001235500100                                                                                                    | 16.306.870/0                          | ESCRITA COMERCIO E                 | 10466                                            | 1       | e remover     |
|                                                                                                    | 3                                                                          | 291302163068700001235500100                                                                                                    | 16.306.870/0                          | ESCRITA COMERCIO E                 | 10465                                            | 1       | _             |
|                                                                                                    |                                                                            |                                                                                                    |                                       | Ao selec<br>sistema<br>para a      | ionar as notas<br>exibirá as nota<br>agrupamento | 0<br>IS |               |
|                                                                                                    | •                                                                          | III                                                                                                    |                                       |                                    |                                                  | P.      |               |
| Total das NFEs:<br>Desconto(s):                                                                                                    | 6.922,0<br>100,00                                                          | oo<br>○ <b>──→</b> Informar (opcior                                                                                             | nalmente) o v                         | alor do desconto                   |                                                  |         |               |
| Histórico:                                                                                                    | Agrupa                                                                     | amento das notas ficais de mercadoria<br>Infor<br>infor                                                                         | a <br>rmar histório<br>rmar o valor o | co (campo obrigató<br>do desconto) | rio quando                                       | ł       |               |
| So: HOMOLOGACAO_rev_66511 Servidor: 98                                                                                                    |                                                                            |                                                                                                    |                                       |                                    | -                                                | INCLUIR | ) (→ CANCELAR |
|                                                                                                    |                                                                            |                                                                                                    |                                       |                                    |                                                  |         |               |

### Incluir Agrupamento de Notas Fiscais Eletrônicas

| Exercício:                     | 1 |
|--------------------------------|---|
| Unidade Orçamentária:          |   |
| Unidade Gestora:               | 1 |
| CNPJ igual ao da UO:           | 1 |
| CNPJ do Destinatário:          | 1 |
| Credor:                        | 1 |
| CNPJ Emitente:                 |   |
| Mês de Competência:            | ( |
| Ano de Competência:            | 1 |
| Tipo de Documento:             | I |
| NF - Eletrônica de Mercadoria: |   |

2014
17101 - Diretoria Geral
1 - Diretoria Geral da SEPLAN - Executora
Sim
13.937.099/0001-02
2013.01376-5 - ESCRITA COMERCIO E SERVICOS LTDA
16.306.870/0001-23
08
2014
NF-Eletrônica de Mercadoria

| ica de hercadona.                                                  |                                        | Chave de Ac                 | CNPJ do Emit       | Razão Social do | Número da Nota | Número da S | Modelo           | Mês/#  |
|--------------------------------------------------------------------|----------------------------------------|-----------------------------|--------------------|-----------------|----------------|-------------|------------------|--------|
|                                                                    | 1                                      | 29130216306                 | 16.306.870/0       | ESCRITA COMER   | 10464          | 1           |                  | Feven  |
|                                                                    | 2                                      | 29130216306                 | 16.306.870/0       | ESCRITA COMER   | 10466          | 1           |                  | Fever  |
|                                                                    | 3                                      | 29130216306                 | 16.306.870/0       | ESCRITA COMER   | 10465          | 1           |                  | Fever  |
| Total das NFEs:<br>Desconto(s):<br>otal Agrupamento:<br>Histórico: | 6.922,0<br>100,00<br>6.822,0<br>Agrupa | )0<br>mento das notas f     | ficais de mercador |                 |                |             |                  | F      |
| Data de criação:<br>suário de criação:                             | 03/10/2<br>780811                      | 2014<br>.73587 - Patricia D | )a Cruz Barbosa    |                 |                | L           |                  |        |
|                                                                    |                                        |                             |                    | III             |                |             |                  |        |
| Servidor: 98                                                       |                                        |                             |                    |                 |                | (→ CONFIRI  | MAR ) (←VOLTAR ) | (→ CAN |

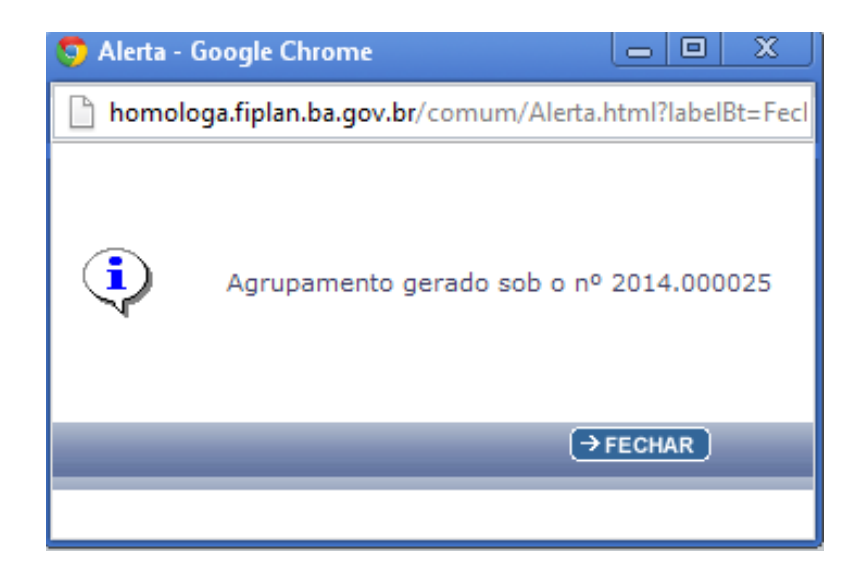

|                                                                                                    | Homologação                                                            | Governo do Estado da Bahia<br>Sistema Integrado de Planejamento, Contabilidade e Finança |
|----------------------------------------------------------------------------------------------------|------------------------------------------------------------------------|------------------------------------------------------------------------------------------|
| TabelasPlanejamentoProgFinanceiraArrecadaçãoClassificação InstitucionalClassificação OrçamentáriaLocalizaçãoModificaçãoModificaçãoMonitoramento & Avaliação (M&A)Cadastro de CredoresPlano de ContasTabelas ContábeisTabelas ContábeisTabelas FinanceirasIntegração SEAPCarga de TabelasDespesaLegislaçãoParâmetrosTermo de Cooperação de Destaque | Documentos <u>C</u> usto <u>Re</u> latórios <u>G</u> estão <u>A</u> ja | uda                                                                                      |
|                                                                                                    | SISTEMA INTEGRADO DE PLANEJAMENT                                       | O, CONTABILIDADE                                                                         |

E FINANÇAS DO ESTADO DA BAHIA

Alterar Agrupamento de Notas Fiscais Eletrônicas

araão: HOMO

| Exercício:<br>Unidade Orçamentária:<br>Unidade Gestora:<br>Nº Agrupamento NFE:<br>CNPJ igual ao da UO:<br>CNPJ do Destinatário:<br>Credor:<br>CNPJ do Emitente:<br>Mês de Competência:<br>Ano de Competência:<br>Tipo de Documento: | 2014<br>17101 - Diretoria Ger<br>2014.000025<br>Sim<br>13.937.099/0001-02<br>2013.01376-5 - ESCR<br>16.306.870/0001-23<br>8<br>2014<br>NF-Eletrônica de Merc | al<br>al da SEPLAN - Ex<br>@pesquisar<br>ITA COMERCIO E<br>Alterar mês<br>adoria | ecutora Opesquisa | nar o № Agrup<br>nareino npetência | oamento     |             |                        |          |
|----------------------------------------------------------------------------------------------------|----------------------------------------------------------------------------------------------------|----------------------------------------------------------------------------------|-------------------|------------------------------------|-------------|-------------|------------------------|----------|
| NF - Eletronica de Mercadoria:                                                                                                    | Chave de A                                                                                                    | CNPJ do Em                                                                       | Razão Social d    | Número da Not                      | Número da   | Modelo      |                        |          |
|                                                                                                    | 1 2913021630                                                                                                    | 16.306.870/                                                                      | ESCRITA COME      | 10466                              | 1           |             | adicionar              |          |
|                                                                                                    | 2 2913021630                                                                                                    | 16.306.870/                                                                      | ESCRITA COME      | 10464                              | 1           |             | remover                |          |
|                                                                                                    | 3 2913021630                                                                                                    | 16.306.870/                                                                      | ESCRITA COME      | 10465                              | 1           |             |                        |          |
|                                                                                                    | <                                                                                                    |                                                                                  | III.              |                                    |             | Adicic<br>► | onar ou remov<br>notas | er as    |
| Total das NFEs:                                                                                                    | 6.922,00                                                                                                    |                                                                                  |                   |                                    |             |             |                        |          |
| Desconto(s):                                                                                                    | 150,00                                                                                                    | Alterar o v                                                                      | alor do desco     | onto                               |             |             |                        |          |
| Histórico:                                                                                                    | Agrupamento das no                                                                                                    | tas ficais de merc                                                               | adoria            | Alterar                            | o histórico |             |                        |          |
| Total Agrupamento:                                                                                                    | 6.772,00                                                                                                    |                                                                                  |                   |                                    |             |             |                        |          |
| Data de criação:<br>Usuário de criação:                                                                                                    | 03/10/2014<br>78081173587 - Patrici                                                                                                    | a Da Cruz Barbos                                                                 | а                 |                                    |             |             |                        |          |
| Data última alteração:                                                                                                    | 03/10/2014                                                                                                    |                                                                                  |                   |                                    |             |             |                        |          |
| MOLOGACAO_rev_68511 Servidor: 98                                                                                                    |                                                                                                    |                                                                                  |                   |                                    |             |             |                        | CANCELAR |
|                                                                                                    | ATENCÃO!                                                                                                    | !!                                                                               |                   |                                    |             |             |                        |          |

O AGRUPAMENTO NÃO PODE ESTAR ASSOCIADO A UM RDH.

78081173587 - 16:06:40 03/10/2014 - Exercício Logado: 2014 - UO: 17101

#### Alterar Agrupamento de Notas Fiscais Eletrônicas

78081173587 - 16:12:35 03/10/2014 - Exercício Logado: 2014 - UO: 17101

| Exercício:                     | 2014         |                                            |                   |                |               |           |        |        |  |  |
|--------------------------------|--------------|--------------------------------------------|-------------------|----------------|---------------|-----------|--------|--------|--|--|
| Unidade Orçamentária:          | 17101        | 17101 - Diretoria Geral                    |                   |                |               |           |        |        |  |  |
| Unidade Gestora:               | 1 - Dir      | retoria Geral da S                         | SEPLAN - Executor | ra             |               |           |        |        |  |  |
| CNP1 igual ao da UO:           | 20140<br>Sim | 100025                                     |                   |                |               |           |        |        |  |  |
| CNPJ do Destinatário:          | 13.93        | 7.099/0001-02                              |                   |                |               |           |        |        |  |  |
| Credor:                        | 2013.        | 01376-5 - ESCRI                            | TA COMERCIO E     | SERVICOS LTDA  |               |           |        |        |  |  |
| CNPJ do Emitente:              | 16.30        | 6.870/0001-23                              |                   |                |               |           |        |        |  |  |
| Mês de Competência:            | 8            |                                            |                   |                |               |           |        |        |  |  |
| Ano de Competência:            | 2014         |                                            |                   |                |               |           |        |        |  |  |
| Tipo de Documento:             | NF-Ele       | trônica de Merca                           | doria             |                |               |           |        |        |  |  |
| NF - Eletrônica de Mercadoria: |              | Chave de A                                 | CNPJ do Em        | Razão Social d | Número da Not | Número da | Modelo | Mês/A  |  |  |
|                                | 1            | 2913021630                                 | 16.306.870/       | ESCRITA COME   | 10466         | 1         |        | Fevere |  |  |
|                                | 2            | 2913021630                                 | 16.306.870/       | ESCRITA COME   | 10464         | 1         |        | Fevere |  |  |
|                                | з            | 2913021630                                 | 16.306.870/       | ESCRITA COME   | 10465         | 1         |        | Fevere |  |  |
|                                |              |                                            |                   |                |               |           |        |        |  |  |
|                                | •            |                                            |                   | III            |               |           |        | P.     |  |  |
| Total das NFEs:                | 6.922,       | ,00                                        |                   |                |               |           |        |        |  |  |
| Desconto(s):                   | 150,0        | 0                                          |                   |                |               |           |        |        |  |  |
| Total Agrupamento:             | 6.772,       | ,00                                        |                   |                |               |           |        |        |  |  |
| Histórico:                     | Agrupa       | Agrupamento das notas ficais de mercadoria |                   |                |               |           |        |        |  |  |
| Data de criação:               | 03/10        | /2014                                      |                   |                |               |           |        |        |  |  |
| Usuário de criação:            | 78081        | 173587 - Patricia                          | a Da Cruz Barbos  | a              |               |           |        |        |  |  |
| Data última alteração:         | 03/10        | /2014                                      |                   |                |               |           |        |        |  |  |
| Usuário de alteração:          | 78081        | 173587 - Datricia                          | a Da Cruz Barbos  | a              |               |           |        |        |  |  |
|                                |              | river participation                        | a ba ciuz barbos  | -              |               |           |        |        |  |  |

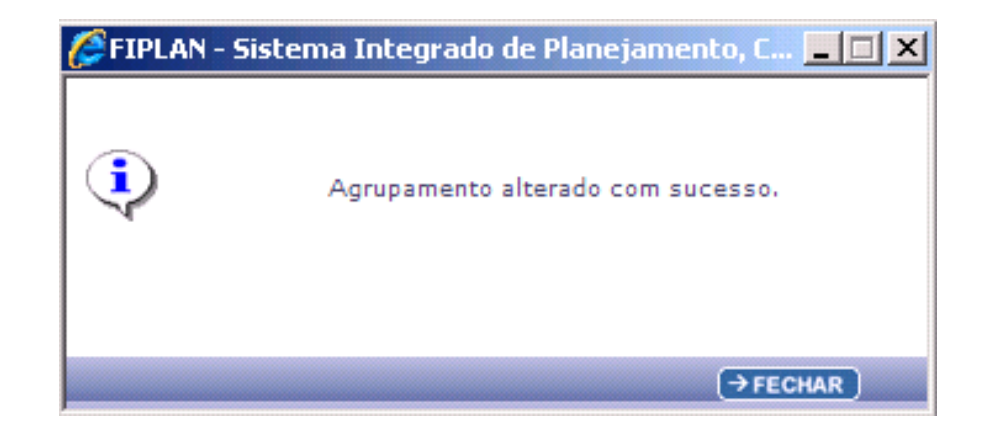

|                                         |                                         |                                        |                                      | Governo do Estado da Bahi<br>Sistema Integrado de Planejamento, Contabilidade e Finanç |
|-----------------------------------------|-----------------------------------------|----------------------------------------|--------------------------------------|----------------------------------------------------------------------------------------|
| Tabelas , Planejamento , ProgFinanceira | , Documentos , Contabilidade , Rela     | tórios , Gestão , Sobre                |                                      |                                                                                        |
| rrecadação                              | •                                       |                                        |                                      |                                                                                        |
| Wtorizadores FIPLAN                     | •                                       |                                        |                                      |                                                                                        |
| Cadastro de Credores                    | •                                       |                                        |                                      |                                                                                        |
| Carga de Tabelas                        | •                                       |                                        |                                      |                                                                                        |
| Classificação Institucional             | •                                       |                                        |                                      |                                                                                        |
| Classificação Orçamentária              | •                                       |                                        |                                      |                                                                                        |
| Modificação                             |                                         |                                        |                                      |                                                                                        |
| Monitoramento & Avaliação               | •                                       |                                        |                                      |                                                                                        |
| Conformidade                            | •                                       |                                        |                                      |                                                                                        |
| Despesa                                 | Consultar NF - Eletrônica de Mercadoria |                                        |                                      |                                                                                        |
| Legislação                              | Consultar NF - Betrônica de Serviço     |                                        |                                      |                                                                                        |
| Município                               | Agrupar Notas Fiscais Betônicas         | Incluir                                |                                      |                                                                                        |
| Parâmetros                              | Descartar Notas Fiscais Betrônicas      | Alterar                                |                                      |                                                                                        |
| Plano de Contas                         |                                         | Excluir N                              |                                      |                                                                                        |
| abelas Contábeis                        | •                                       | Consultar                              |                                      |                                                                                        |
| Tabelas Financeiras                     | •                                       | Consultar                              |                                      |                                                                                        |
| fermo de Cooperação de Destaque         | •                                       |                                        |                                      |                                                                                        |
| lecursos Captados                       | SISTEMA IN                              | FEGRADO DE PLANE.<br>E FINANÇAS DO EST | JAMENTO, CONTABILIDA<br>ADO DA BAHIA | DE                                                                                     |

### Excluir Agrupamento de Notas Fiscais Eletrônicas

| Exercício:<br>Unidade Orçamentária:<br>Nº Agrupamento NFE:<br>Unidade Gestora:<br>CNPJ igual ao da UO:<br>CNPJ do Destinatário:<br>Credor:<br>CNPJ do Emitente:<br>Mês de Competência:<br>Ano de Competência:<br>Tipo de Documento: | 2014<br>17101<br>2014.<br>0001 -<br>Sim<br>13.93:<br>2013.0<br>16.300<br>8<br>2014<br>NF-Ele | - Diretoria Gera<br>000025<br>- Diretoria Geral<br>7.099/0001-02<br>01376-5 - ESCRI<br>6.870/0001-23 | I<br>@pesquisar<br>da SEPLAN - Exec<br>TA COMERCIO E<br>doria | SERVICOS LTDA  | nar o № Agrup | pamento   | 4      |          |                 |
|----------------------------------------------------------------------------------------------------|----------------------------------------------------------------------------------------------|----------------------------------------------------------------------------------------------------|---------------------------------------------------------------|----------------|---------------|-----------|--------|----------|-----------------|
|                                                                                                    |                                                                                              | Chave de A                                                                                           | CNPJ do Em                                                    | Razão Social d | Número da Not | Número da | Modelo | Mês/A    |                 |
|                                                                                                    | 1                                                                                            | 2913021630                                                                                           | 16.306.870/                                                   | ESCRITA COME   | 10466         | 1         |        | Fevere   |                 |
|                                                                                                    | 2                                                                                            | 2913021630                                                                                           | 16.306.870/                                                   | ESCRITA COME   | 10464         | 1         |        | Fevere   |                 |
|                                                                                                    | 3                                                                                            | 2913021630                                                                                           | 16.306.870/                                                   | ESCRITA COME   | . 10465       | 1         |        | Fevere   |                 |
|                                                                                                    | •                                                                                            |                                                                                                    |                                                               | m              |               |           |        | Ŧ        |                 |
| Total das NFEs:                                                                                                    | 6.922,                                                                                       | ,00                                                                                                  |                                                               |                |               |           |        |          |                 |
| Desconto(s):                                                                                                    | 100,00                                                                                       | 0                                                                                                    |                                                               |                |               |           |        |          |                 |
| Historico:<br>Total Agrupamento:                                                                                                    | Agrup:<br>6.822,                                                                             | amento das nota<br>,00                                                                               | is ficais de merca                                            | adoria         |               |           |        |          |                 |
| Data de criação:                                                                                                    | 03/10                                                                                        | /2014                                                                                                |                                                               |                |               |           |        |          |                 |
| Usuário de criação:                                                                                                    | 78081                                                                                        | 173587 - Patricia                                                                                    | a Da Cruz Barbos                                              | a              |               |           |        | _        |                 |
| Data última alteração:<br>Usuário de alteração:                                                                                                    |                                                                                              |                                                                                                    |                                                               |                |               |           |        | •        |                 |
| * Jac: 95                                                                                                    |                                                                                              |                                                                                                    |                                                               |                |               |           |        | →EXCLUIR | ) (→ CANCELAR ) |
|                                                                                                    |                                                                                              |                                                                                                    |                                                               |                |               |           |        |          |                 |
|                                                                                                    |                                                                                              |                                                                                                    |                                                               |                |               |           |        |          | 4 -             |

#### Excluir Agrupamento de Notas Fiscais Eletrônicas

#### 78081173587 - 16:16:33 03/10/2014 - Exercício Logado: 2014 - UO: 17101

| Exercício:                      | 2014    |                   |                 |                |
|---------------------------------|---------|-------------------|-----------------|----------------|
| Unidade Orçamentária:           | 17101   | - Diretoria Geral |                 |                |
| N <sup>o</sup> Agrupamento NFE: | 2014.0  | 00025             |                 |                |
| Unidade Gestora:                | 0001 -  | Diretoria Geral ( | da SEPLAN - Exe | cutora         |
| CNPJ igual ao da UO:            | Sim     |                   |                 |                |
| CNPJ do Destinatário:           | 13.937  | .099/0001-02      |                 |                |
| Credor:                         | 2013.0  | 1376-5 - ESCRI    | TA COMERCIO E   | SERVICOS LTDA  |
| CNPJ do Emitente:               | 16.306  | 5.870/0001-23     |                 |                |
| Mês de Competência:             | 8       |                   |                 |                |
| Ano de Competência:             | 2014    |                   |                 |                |
| Tipo de Documento:              | NF-Elet | trônica de Merca  | doria           |                |
| IF - Eletrônica de Mercadoria:  |         | Chave de A        | CNPJ do Em      | Razão Social ( |
|                                 | 1       | 2913021630        | 16.306.870/     | ESCRITA COM    |
|                                 |         |                   |                 |                |

al d... Número da Not.. Número da . Modelo Mês/A DME... 10466 1 Fevere 2 2913021630... 16.306.870/... ESCRITA COME... 10464 1 Fevere ESCRITA COME... 10465 з 2913021630... 16.306.870/... 1 Fevere ٠ 111

Total das NFEs: 6.922,00 Desconto(s): 100,00

Total Agrupamento: 6.822,00

Histórico: Agrupamento das notas ficais de mercadoria...

Data de criação: 03/10/2014 Usuário de criação: 78081173587 - Patricia Da Cruz Barbosa

Data última alteração: Usuário de alteração:

18

(→ CONFIRMAR ) (← VOLTAR ) (→ CANCELAR

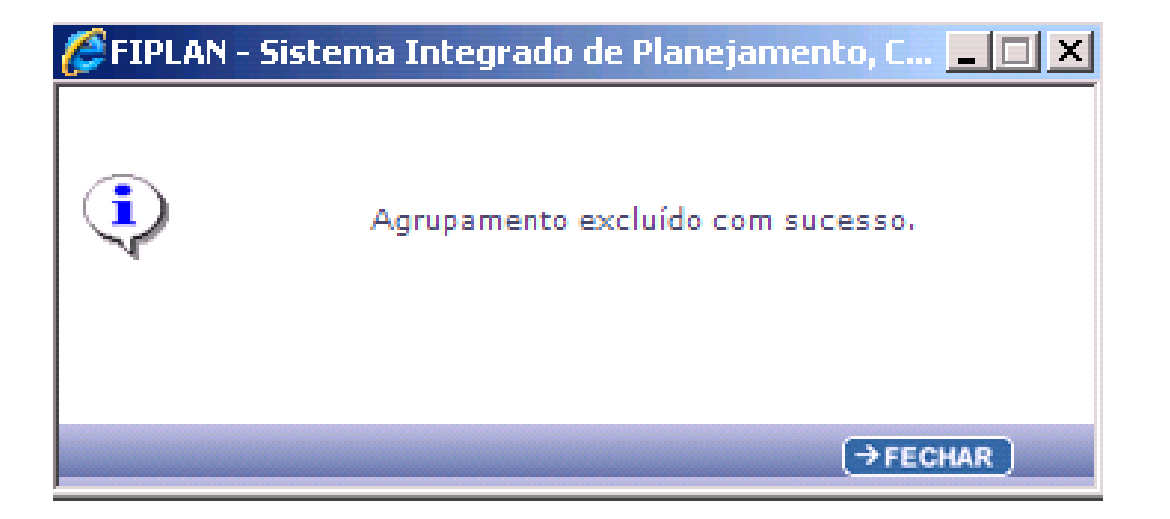

|                                         | Governo do Estado da Bahia<br>Sistema Integrado de Planejamento, Contabilidade e Finanças |
|-----------------------------------------|-------------------------------------------------------------------------------------------|
| Tabelas , Planejamento , ProgFinanceira | Documentos Documentos Relatórios Gestão Sobre                                             |
| Arrecadação                             |                                                                                           |
| Autorizadores FIPLAN                    |                                                                                           |
| Cadastro de Credores                    |                                                                                           |
| Carga de Tabelas                        |                                                                                           |
| Classificação Institucional             |                                                                                           |
| Classificação Orçamentária              |                                                                                           |
| Modificação                             |                                                                                           |
| Monitoramento & Avaliação               |                                                                                           |
| Conformidade                            |                                                                                           |
| Despesa                                 | Consultar NF - Betrônica de Mercadoria                                                    |
| Legislação                              | Consultar NF - Betrônica de Serviço                                                       |
| Município                               | Agrupar Notas Fiscais Betônicas Incluir                                                   |
| Parâmetros                              | Descartar Notas Fiscais Betrônicas                                                        |
| Plano de Contas                         |                                                                                           |
| labelas Contábeis                       |                                                                                           |
| Tabelas Financeiras                     | Consultar A                                                                               |
| Termo de Cooperação de Destaque         |                                                                                           |
| Recursos Captados                       |                                                                                           |
|                                         | E FINANÇAS DO ESTADO DA BAHIA                                                             |

| FIPLAN                              | Homologaçã                         | 0                                  |               | Governo do Estado da B<br>Sistema Integrado de Planejamento, Contabilidade e Fin                                | ahi<br>hanç |
|-------------------------------------|------------------------------------|------------------------------------|---------------|----------------------------------------------------------------------------------------------------|-------------|
| Tabelas Planejamento ProgFinanceira | <u>D</u> ocumentos <u>C</u> usto F | R <u>e</u> latórios <u>G</u> estão | <u>Aj</u> uda |                                                                                                    |             |
| Arrecadação                         | •                                  |                                    |               |                                                                                                    |             |
| Classificação Institucional         | •                                  |                                    |               |                                                                                                    |             |
| Classificação Orçamentária          | •                                  |                                    |               |                                                                                                    |             |
| Localização                         | •                                  |                                    |               |                                                                                                    |             |
| Modificação                         | •                                  |                                    |               |                                                                                                    |             |
| Monitoramento & Avaliação (M&A)     | *                                  |                                    |               |                                                                                                    |             |
| Cadastro de Credores                | •                                  |                                    |               |                                                                                                    |             |
| Plano de Contas                     | •                                  |                                    |               |                                                                                                    |             |
| Tabelas Contábeis                   | *                                  |                                    |               |                                                                                                    |             |
| Tabelas Financeiras                 | •                                  |                                    |               |                                                                                                    |             |
| Integração SEAP                     | •                                  |                                    |               |                                                                                                    |             |
| Carga de Tabelas                    | •                                  |                                    |               |                                                                                                    |             |
| Despesa                             | Agrupar Notas Fiscais              | Eletrônicas                        | -             |                                                                                                    |             |
| Legislação                          | Consultar NFE de Mer               | cadoria                            | Incluir       |                                                                                                    |             |
| Parâmetros                          | Consultar NFE de Serv              | vico                               | Alterar       |                                                                                                    |             |
| Termo de Cooperação de Destaque     | Descartar/Resolatar N              | otas Fiscais                       | Excluir       |                                                                                                    |             |
|                                     | Eletrônicas                        |                                    | Consultar     | No. of the second second second second second second second second second second second second second second se |             |

SISTEMA INTEGRADO DE PLANEJAMENTO, CONTABILIDADE E FINANÇAS DO ESTADO DA BAHIA

|                     | FIPLAN                                                     |                                                                                                    | Governo do Estado da E<br>Sistema Integrado de Planejamento, Contabilidade e Fi |
|---------------------|------------------------------------------------------------|----------------------------------------------------------------------------------------------------|---------------------------------------------------------------------------------|
| s ) Plai<br>onsulta | nejamento ) ProgFinanceira<br>ar Agrupamento de Notas Fiso | Documentos Contabilidade Relatórios Gestão Sobre cais Eletrônicas                                                                                                    |                                                                                 |
| Critér              | ios para filtro de resultados                              |                                                                                                    |                                                                                 |
|                     | Campo                                                      | Número do Agrupamento de Nota Fiscal Eletrônica                                                                                                    | •                                                                               |
|                     | Operador                                                   | Código da Unidade Orçamentária<br>Nome da Unidade Orçamentária                                                                                                    |                                                                                 |
|                     | Valor                                                      | Código da Unidade Gestora<br>Nome da Unidade Gestora<br>Número do Agrupamento de Nota Fiscal Eletrônica<br>Mês de Competência de Agrupamento                                                                             | Opções de filtros                                                               |
| Critér              | ios definidos para a consulta:                             | Ano de Competência do Agrupamento                                                                                                    |                                                                                 |
| Códi<br>Núm         | go da Unidade Orçamentária<br>ero do Agrupamento de Nota   | Tipo de Documento (1-NF-Eletrônica de Mercadoria / 2-NF-Eletrônica de Serviço/Salvador<br>Credor<br>Chave de Acesso<br>Código de Verificação<br>CNPJ do Destinatário<br>Razão Social do Destinatário<br>CNPJ do Emitente | r) Remover                                                                      |
| Camp                | os disponíveis para Classificaç                            | Razão Social do Emitente<br>Número da Nota Fiscal Eletrônica                                                                                                    | i por:                                                                          |
| Códig<br>Códig      | go da Unidade Orçamentária<br>go da Unidade Orçamentária   | Número da Série<br>Modelo<br>Data de Emissão da Nota Fiscal Eletrônica<br>Data de Criação<br>Nome do Usuário de Criação                                                                                                  | A<br>V                                                                          |
|                     |                                                            | Indicativo de RDH associado (1-Sim / 2-Não)<br>Total Agrupamento                                                                                                    |                                                                                 |

(→CONSULTAR) (→CANCELAR)

| pamento Nota Fiscal Eletronica //s0811/358/ - 16:18:5/ 03/10/2014 - Exercicio Logado:<br>ritérios utilizados na consulta:<br>úmero do Agrupamento Nota Fiscal Eletrônica igual a 2014000025<br>elecionar Coluna: Selecionar Mostrar todo<br>esultado da consulta:<br>Unidade Orçamentá. Unidade Gestora № Agrupamento NFE Tipo de Docum Chave de Acesso/Código de Ve CNPJ do Emite Razão<br>1 17101 - Diretoria Ge 0001 - Diretoria 2014.000025 NF - Eletrônica 2913021630687000012355001 16:306.870/00 ESCRIT<br>2 17101 - Diretoria Ge 0001 - Diretoria 2014.000025 NF - Eletrônica 2913021630687000012355001 16:306.870/00 ESCRIT<br>3 17101 - Diretoria Ge 0001 - Diretoria 2014.000025 NF - Eletrônica 2913021630687000012355001 16:306.870/00 ESCRIT                                                                                                    | Página 1 de 1   Visualizando registro 1 a 3 de 3       Image: Comparison of the state of the state of the st         | amento<br>térios u<br>mero d | <b>utilizados na consul</b><br>lo Agrupamento Not | nica<br>ta:<br>:a Fiscal Eletrônica i | gual a 2014000025  |                   | /80811/358/ - 16:18:5/       | 03/10/2014 - Exercicio | 5 Logado: 2014 - 00: |
|----------------------------------------------------------------------------------------------------|----------------------------------------------------------------------------------------------------|------------------------------|---------------------------------------------------|---------------------------------------|--------------------|-------------------|------------------------------|------------------------|----------------------|
| itários utilizados na consulta:<br>úmero do Agrupamento Nota Fiscal Eletrônica igual a 2014000025<br>elecionar Coluna: Selecionar Mostrar todo<br>esultado da consulta:<br>Unidade Orçamentá Unidade Gestora № Agrupamento NFE Tipo de Docum Chave de Acesso/Código de Ve CNPJ do Emite Razão<br>Unidade Orçamentá Unidade Gestora № Agrupamento NFE Tipo de Docum Chave de Acesso/Código de Ve CNPJ do Emite Razão<br>1 17101 - Diretoria Ge 0001 - Diretoria 2014.000025 NF - Eletrônica 2913021630687000012355001 16.306.870/00 ESCRIT<br>2 17101 - Diretoria Ge 0001 - Diretoria 2014.000025 NF - Eletrônica 2913021630687000012355001 16.306.870/00 ESCRIT<br>3 17101 - Diretoria Ge 0001 - Diretoria 2014.000025 NF - Eletrônica 2913021630687000012355001 16.306.870/00 ESCRIT                                                                                                    | Página 1 de 1   Visualizando registro 1 a 3 de 3       Image: Comparison of the state of the state of the st         | térios u<br>mero d           | <b>itilizados na consul</b><br>lo Agrupamento Not | <b>ta:</b><br>ta Fiscal Eletrônica i  | gual a 2014000025  |                   |                              |                        |                      |
| úmero do Agrupamento Nota Fiscal Eletrônica igual a 2014000025<br>elecionar Coluna: Selecionar Mostrar todo<br>esultado da consulta:<br>Unidade Orçamentá Unidade Gestora № Agrupamento NFE Tipo de Docum Chave de Acesso/Código de Ve CNPJ do Emite Razão<br>Unidade Orçamentá Unidade Gestora № Agrupamento NFE Tipo de Docum Chave de Acesso/Código de Ve CNPJ do Emite Razão<br>1 17101 - Diretoria Ge 0001 - Diretoria 2014.000025 NF - Eletrônica 2913021630687000012355001 16.306.870/00 ESCRIT<br>2 17101 - Diretoria Ge 0001 - Diretoria 2014.000025 NF - Eletrônica 2913021630687000012355001 16.306.870/00 ESCRIT<br>3 17101 - Diretoria Ge 0001 - Diretoria 2014.000025 NF - Eletrônica 2913021630687000012355001 16.306.870/00 ESCRIT                                                                                                    | Página 1 de 1   Visualizando registro 1 a 3 de 3       Image: Constant of the system of the system of          | mero d                       | lo Agrupamento Not                                | a Fiscal Eletrônica i                 | gual a 2014000025  |                   |                              |                        |                      |
| elecionar Coluna: Selecionar Mostrar todo<br>esultado da consulta:<br>Unidade Orçamentá Unidade Gestora № Agrupamento NFE Tipo de Docum Chave de Acesso/Código de Ve CNPJ do Emite Razão Unidade Orçamentá Unidade Gestora № Agrupamento NFE Tipo de Docum Chave de Acesso/Código de Ve CNPJ do Emite Razão 1 17101 - Diretoria Ge 0001 - Diretoria 2014.000025 NF - Eletrônica 2913021630687000012355001 16.306.870/00 ESCRI 2 17101 - Diretoria Ge 0001 - Diretoria 2014.000025 NF - Eletrônica 2913021630687000012355001 16.306.870/00 ESCRI 3 17101 - Diretoria Ge 0001 - Diretoria 2014.000025 NF - Eletrônica 2913021630687000012355001 16.306.870/00 ESCRI                                                                                                    | Página 1 de 1   Visualizando registro 1 a 3 de 3       Image: Compositive formation of the state of the state of the stat         |                              |                                                   |                                       |                    |                   |                              |                        |                      |
| esultado da consulta:<br>Selecionar Coluna: Selecionar Mostrar todo<br>Seultado da consulta:<br>Unidade Orçamentá Unidade Gestora Nº Agrupamento NFE Tipo de Docum Chave de Acesso/Código de Ve CNPJ do Emite Razão<br>Unidade Orçamentá Unidade Gestora Nº Agrupamento NFE Tipo de Docum Chave de Acesso/Código de Ve CNPJ do Emite Razão<br>1 17101 - Diretoria Ge 0001 - Diretoria 2014.000025 NF - Eletrônica 2913021630687000012355001 16.306.870/00 ESCRIT<br>2 17101 - Diretoria Ge 0001 - Diretoria 2014.000025 NF - Eletrônica 2913021630687000012355001 16.306.870/00 ESCRIT<br>3 17101 - Diretoria Ge 0001 - Diretoria 2014.000025 NF - Eletrônica 2913021630687000012355001 16.306.870/00 ESCRIT                                                                                                    | Página 1 de 1   Visualizando registro 1 a 3 de 3       Image: Composition 1 a 3 de 3       Image: Composition 1 a 3 de 3         Agrupamento NFE       Tipo de Docum       Chave de Acesso/Código de Ve       CNPJ do Emite       Razão Social do 2014.000025         2014.000025       NF - Eletrônica       2913021630687000012355001       16.306.870/00       ESCRITA COMER         2014.000025       NF - Eletrônica       2913021630687000012355001       16.306.870/00       ESCRITA COMER         2014.000025       NF - Eletrônica       2913021630687000012355001       16.306.870/00       ESCRITA COMER                                                                                                    |                              |                                                   |                                       |                    |                   |                              |                        |                      |
| elecionar Coluna: Selecionar Mostrar todo esultado da consulta:          Mostrar todo         Mostrar todo </th <th>Página 1 de 1   Visualizando registro 1 a 3 de 3       Image: Composition 1 a 3 de 3       Image: Composition 1 a 3 de 3         Agrupamento NFE       Tipo de Docum       Chave de Acesso/Código de Ve       CNPJ do Emite       Razão Social do 2014.000025         2014.000025       NF - Eletrônica       2913021630687000012355001       16.306.870/00       ESCRITA COMER         2014.000025       NF - Eletrônica       2913021630687000012355001       16.306.870/00       ESCRITA COMER         2014.000025       NF - Eletrônica       2913021630687000012355001       16.306.870/00       ESCRITA COMER</th> <th></th> <th></th> <th></th> <th></th> <th></th> <th></th> <th></th> <th></th> | Página 1 de 1   Visualizando registro 1 a 3 de 3       Image: Composition 1 a 3 de 3       Image: Composition 1 a 3 de 3         Agrupamento NFE       Tipo de Docum       Chave de Acesso/Código de Ve       CNPJ do Emite       Razão Social do 2014.000025         2014.000025       NF - Eletrônica       2913021630687000012355001       16.306.870/00       ESCRITA COMER         2014.000025       NF - Eletrônica       2913021630687000012355001       16.306.870/00       ESCRITA COMER         2014.000025       NF - Eletrônica       2913021630687000012355001       16.306.870/00       ESCRITA COMER                                                                                                    |                              |                                                   |                                       |                    |                   |                              |                        |                      |
| elecionar Coluna: Selecionar Mostrar todo esultado da consulta:                                                                                                    | Página 1 de 1   Visualizando registro 1 a 3 de 3       D         Agrupamento NFE       Tipo de Docum       Chave de Acesso/Código de Ve       CNPJ do Emite       Razão Social do 2014.000025         NF - Eletrônica       2913021630687000012355001       16.306.870/00       ESCRITA COMER         2014.000025       NF - Eletrônica       2913021630687000012355001       16.306.870/00       ESCRITA COMER         2014.000025       NF - Eletrônica       2913021630687000012355001       16.306.870/00       ESCRITA COMER         2014.000025       NF - Eletrônica       2913021630687000012355001       16.306.870/00       ESCRITA COMER                                                                                                    |                              |                                                   |                                       |                    |                   |                              |                        |                      |
| esultado da consulta:<br>Selecionar Mostrar todo<br>Selecionar Mostrar todo                       | Página 1 de 1         Visualizando registro 1 a 3 de 3         D           Agrupamento NFE         Tipo de Docum         Chave de Acesso/Código de Ve         CNPJ do Emite         Razão Social do           2014.000025         NF - Eletrônica         2913021630687000012355001         16.306.870/00         ESCRITA COMER           2014.000025         NF - Eletrônica         2913021630687000012355001         16.306.870/00         ESCRITA COMER           2014.000025         NF - Eletrônica         2913021630687000012355001         16.306.870/00         ESCRITA COMER           2014.000025         NF - Eletrônica         2913021630687000012355001         16.306.870/00         ESCRITA COMER                                                                                                    |                              |                                                   |                                       |                    |                   |                              |                        |                      |
| esultado da consulta:<br>Selecionar Mostrar todo<br>esultado da consulta:<br>Unidade Orçamentá Unidade Gestora Nº Agrupamento NFE Tipo de Docum Chave de Acesso/Código de Ve CNPJ do Emite Razão<br>Unidade Orçamentá Unidade Gestora Nº Agrupamento NFE Tipo de Docum Chave de Acesso/Código de Ve CNPJ do Emite Razão<br>1 17101 - Diretoria Ge 0001 - Diretoria 2014.000025 NF - Eletrônica 2913021630687000012355001 16.306.870/00 ESCRIT<br>2 17101 - Diretoria Ge 0001 - Diretoria 2014.000025 NF - Eletrônica 2913021630687000012355001 16.306.870/00 ESCRIT<br>3 17101 - Diretoria Ge 0001 - Diretoria 2014.000025 NF - Eletrônica 2913021630687000012355001 16.306.870/00 ESCRIT                                                                                                    | Página 1 de 1         Visualizando registro 1 a 3 de 3         Image: Second Second Sec          |                              |                                                   |                                       |                    |                   |                              |                        |                      |
| esultado da consulta:<br>Unidade Orçamentá Unidade Gestora Nº Agrupamento NFE Tipo de Docum Chave de Acesso/Código de Ve CNPJ do Emite Razão<br>1 17101 - Diretoria Ge 0001 - Diretoria 2014.000025 NF - Eletrônica 2913021630687000012355001 16.306.870/00 ESCRI<br>2 17101 - Diretoria Ge 0001 - Diretoria 2014.000025 NF - Eletrônica 2913021630687000012355001 16.306.870/00 ESCRI<br>3 17101 - Diretoria Ge 0001 - Diretoria 2014.000025 NF - Eletrônica 2913021630687000012355001 16.306.870/00 ESCRI                                                                                                    | Página 1 de 1   Visualizando registro 1 a 3 de 3         Image: Second Second Seco | leciona                      | r Coluna: Seleci                                  | onar Mostrar                          | todo               |                   |                              |                        |                      |
| esultado da consulta:                                                                                                    | Página 1 de 1         Visualizando registro 1 a 3 de 3         Image: Construction of the state of the state of the stat          |                              |                                                   | - Hostian                             | 1000               |                   |                              |                        |                      |
| Image: Constitution da constitution         Constitution         Página 1 de 1         Visualizando registro 1 a 3 de 3         Image: Constitution da constitution         CNPJ do Emite         Razão           1         Unidade Orçamentá         Unidade Gestora         № Agrupamento NFE         Tipo de Docum         Chave de Acesso/Código de Ve         CNPJ do Emite         Razão           1         17101 - Diretoria Ge         0001 - Diretoria         2014.000025         NF - Eletrônica         2913021630687000012355001         16.306.870/00         ESCRIT           2         17101 - Diretoria Ge         0001 - Diretoria         2014.000025         NF - Eletrônica         2913021630687000012355001         16.306.870/00         ESCRIT           3         17101 - Diretoria Ge         0001 - Diretoria         2014.000025         NF - Eletrônica         2913021630687000012355001         16.306.870/00         ESCRIT                                                                                                    | Página 1 de 1         Visualizando registro 1 a 3 de 3         Image: Constraint of the second second          | cultada                      | da concultar                                      |                                       |                    |                   |                              |                        |                      |
| Unidade Orçamentá         Unidade Gestora         № Agrupamento NFE         Tipo de Docum         Chave de Acesso/Código de Ve         CNPJ do Emite         Razão           1         17101 - Diretoria Ge         0001 - Diretoria         2014.000025         NF - Eletrônica         2913021630687000012355001         16.306.870/00         ESCRIT           2         17101 - Diretoria Ge         0001 - Diretoria         2014.000025         NF - Eletrônica         2913021630687000012355001         16.306.870/00         ESCRIT           3         17101 - Diretoria Ge         0001 - Diretoria         2014.000025         NF - Eletrônica         2913021630687000012355001         16.306.870/00         ESCRIT                                                                                                    | Agrupamento NFE         Tipo de Docum         Chave de Acesso/Código de Ve         CNPJ do Emite         Razão Social do           2014.000025         NF - Eletrônica         2913021630687000012355001         16.306.870/00         ESCRITA COMER           2014.000025         NF - Eletrônica         2913021630687000012355001         16.306.870/00         ESCRITA COMER           2014.000025         NF - Eletrônica         2913021630687000012355001         16.306.870/00         ESCRITA COMER           2014.000025         NF - Eletrônica         2913021630687000012355001         16.306.870/00         ESCRITA COMER                                                                                                    | Suitado                      | da consulta.                                      | 3                                     | Página 1 de 1      | Visualizando regi | stro 1 a 3 de 3 D D          |                        |                      |
| 1       17101 - Diretoria Ge       0001 - Diretoria       2014.000025       NF - Eletrônica       2913021630687000012355001       16.306.870/00       ESCRIT         2       17101 - Diretoria Ge       0001 - Diretoria       2014.000025       NF - Eletrônica       2913021630687000012355001       16.306.870/00       ESCRIT         3       17101 - Diretoria Ge       0001 - Diretoria       2014.000025       NF - Eletrônica       2913021630687000012355001       16.306.870/00       ESCRIT                                                                                                    | 2014.000025         NF - Eletrônica         2913021630687000012355001         16.306.870/00         ESCRITA COMER           2014.000025         NF - Eletrônica         2913021630687000012355001         16.306.870/00         ESCRITA COMER           2014.000025         NF - Eletrônica         2913021630687000012355001         16.306.870/00         ESCRITA COMER           2014.000025         NF - Eletrônica         2913021630687000012355001         16.306.870/00         ESCRITA COMER                                                                                                    | Un                           | nidade Orçamentá                                  | Unidade Gestora                       | Nº Agrupamento NFE | Tipo de Docum     | Chave de Acesso/Código de Ve | CNPJ do Emite          | Razão Social do      |
| 2       17101 - Diretoria Ge       0001 - Diretoria       2014.000025       NF - Eletrônica       2913021630687000012355001       16.306.870/00       ESCRIT         3       17101 - Diretoria Ge       0001 - Diretoria       2014.000025       NF - Eletrônica       2913021630687000012355001       16.306.870/00       ESCRIT                                                                                                    | 2014.000025         NF - Eletrônica         2913021630687000012355001         16.306.870/00         ESCRITA COMER           2014.000025         NF - Eletrônica         2913021630687000012355001         16.306.870/00         ESCRITA COMER                                                                                                    | 17:                          | 101 - Diretoria Ge                                | 0001 - Diretoria                      | 2014.000025        | NF - Eletrônica   | 2913021630687000012355001    | 16.306.870/00          | ESCRITA COMER        |
| 17101 - Diretoria Ge., 0001 - Diretoria., 2014.000025 NF - Eletrônica 2913021630687000012355001 16.306.870/00 ESCRI                                                                                                    | 2014.000025 NF - Eletrônica 2913021630687000012355001 16.306.870/00 ESCRITA COMER                                                                                                    | 2 17:                        | 101 - Diretoria Ge                                | 0001 - Diretoria                      | 2014.000025        | NF - Eletrônica   | 2913021630687000012355001    | 16.306.870/00          | ESCRITA COMER        |
|                                                                                                    |                                                                                                    |                              | 101 - Diretoria Ca                                | 0001 - Diretoria                      | 2014.000025        | NF - Eletrônica   | 2913021630687000012355001    | 16.306.870/00          | ESCRITA COMER        |
|                                                                                                    |                                                                                                    | 17:                          | tot - Direcona Ge                                 |                                       |                    |                   |                              |                        |                      |
|                                                                                                    |                                                                                                    | 17:                          | 101 - Diretona Ge                                 |                                       |                    |                   |                              |                        |                      |
|                                                                                                    |                                                                                                    | 17:                          | 101 - Diretona Ge                                 |                                       |                    |                   |                              |                        |                      |
|                                                                                                    |                                                                                                    | 17:                          | ioi - Diretona Ge                                 |                                       |                    |                   |                              |                        |                      |

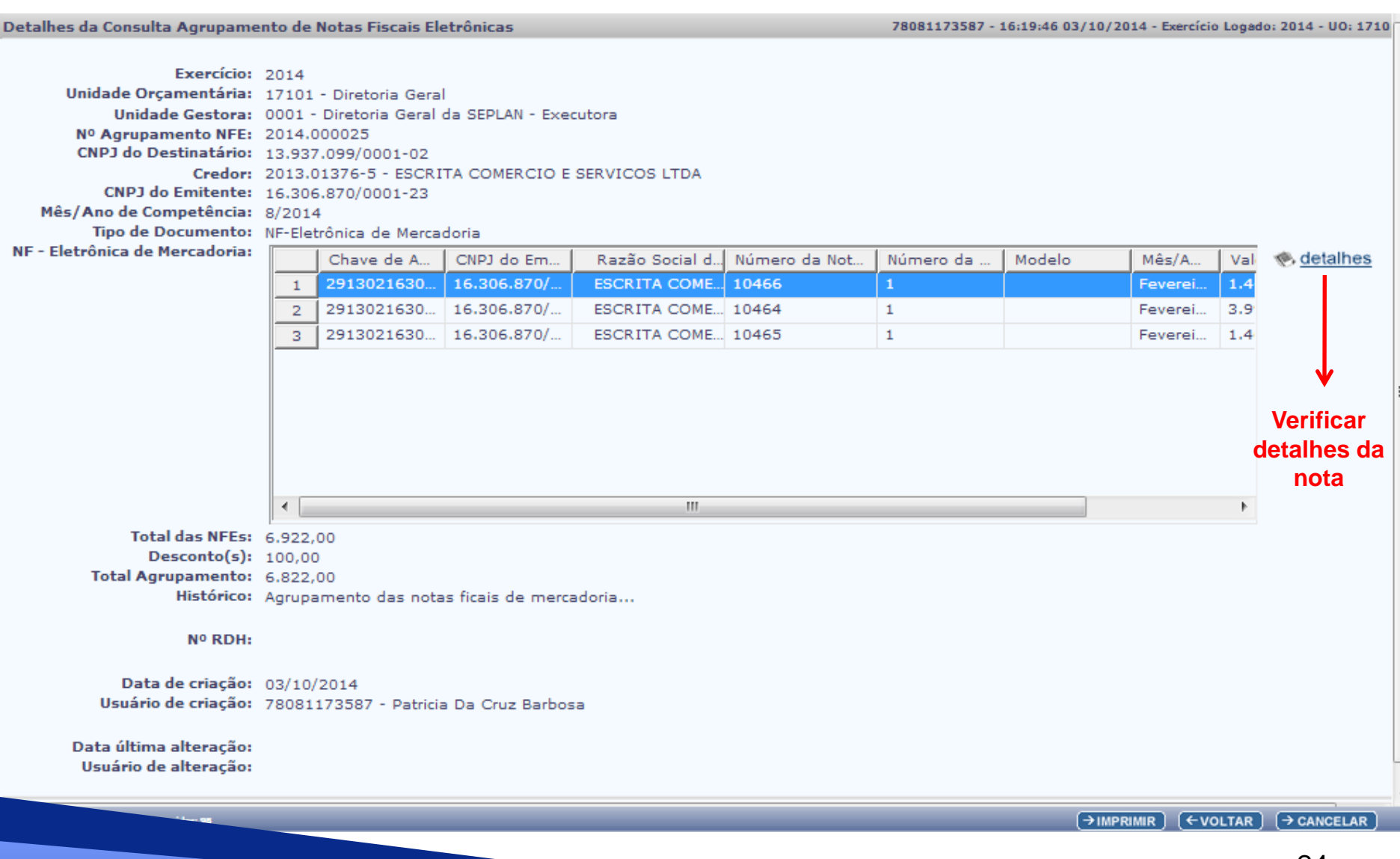

### Tela RDH – Novos filtros

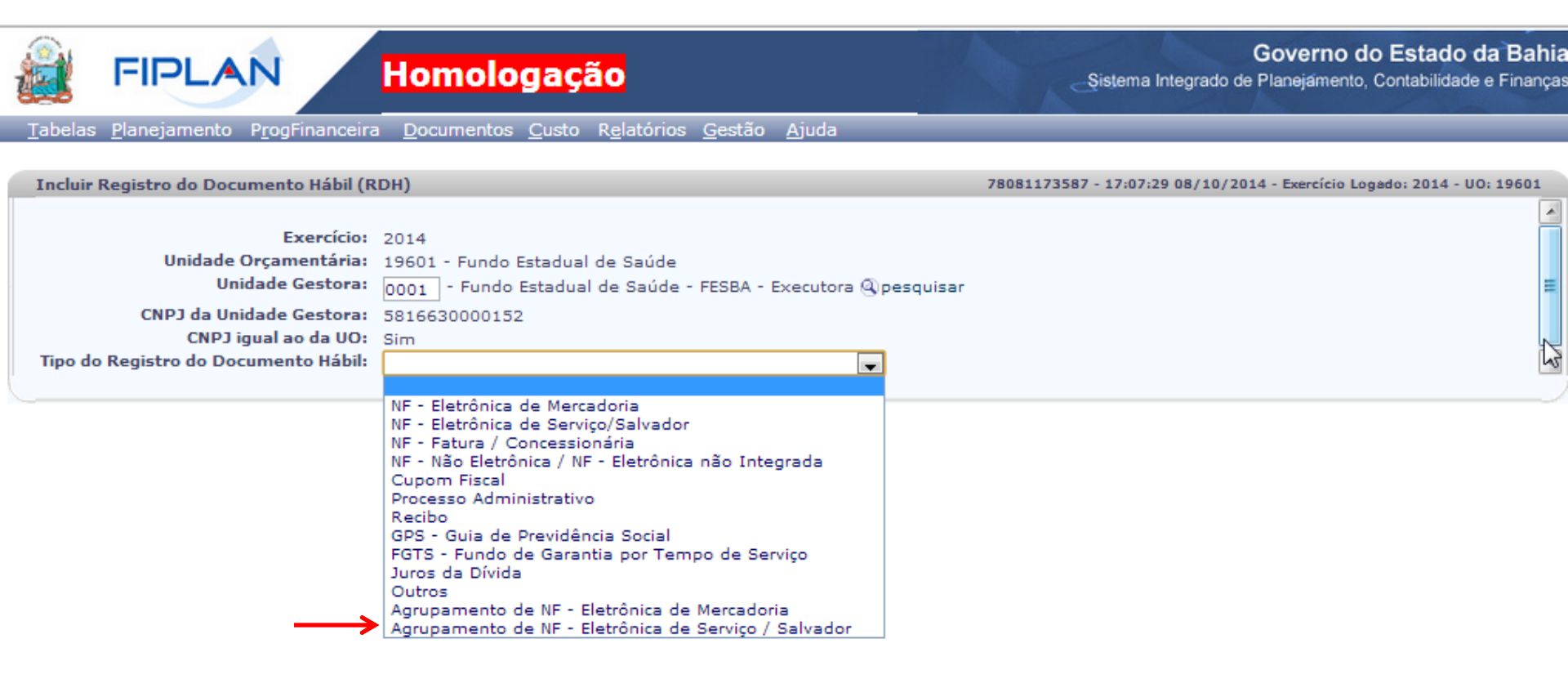

## • Tela RDH – Agrupamento de Notas

| Homologação                                                                                                    | Governo do Estado da Bahia<br>Sistema Integrado de Planejamento, Contabilidade e Finanças |
|----------------------------------------------------------------------------------------------------|-------------------------------------------------------------------------------------------|
| Tabelas <u>P</u> lanejamento P <u>r</u> ogFinanceira <u>D</u> ocumentos <u>C</u> usto R <u>e</u> latórios <u>G</u> estão <u>A</u> juda                                                                                                    |                                                                                           |
| Incluir Registro do Documento Hábil (RDH)                                                                                                    | 78081173587 - 17:07:29 08/10/2014 - Exercício Logado: 2014 - UO: 19601                    |
| Exercíci:       2014         Unidade Orçamentária:       19601 - Fundo Estadual de Saúde         Unidade Gestora:       0001 - Fundo Estadual de Saúde - FESBA - Executora @pesquisar         CNPJ da Unidade Gestora:       5816630000152         CNPJ igual ao da UO:       Sim         Tipo do Registro do Documento Hábil:       Agrupamento de NF - Eletrônica de Mercadoria         Código do Credor:       Nº Agrupamento de NF - Eletrônica de Mercadoria:         Código do Credor:       Nome do Credor:         Nês de Competência:       Ano de Competência:         Valor Total NFE:       Desconto:         Valor Total NFE:       08/10/2014         Data de Inclusão:       08/10/2014         Nistórico:       1 |                                                                                           |
| ersšo: HOMOLOGACAO_rev_88717 Servidor: 98                                                                                                    | (→INCLUIR) (→CANCELAR)                                                                    |

## DESCARTAR / RESGATAR NOTAS FISCAIS ELETRÔNICAS

 ✓ Objetivo: notas que não serão executadas. A finalidade é que se possa gerar relatórios de gestão, em especial de fluxo de caixa.

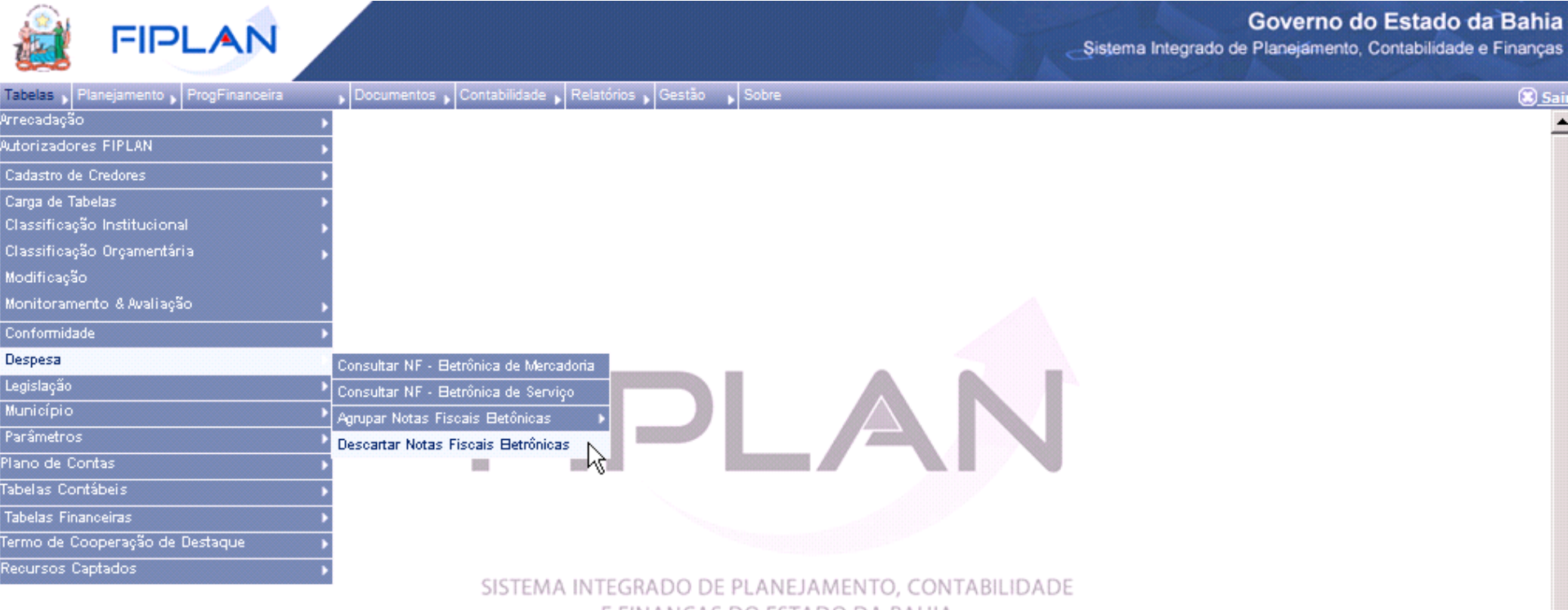

E FINANÇAS DO ESTADO DA BAHIA

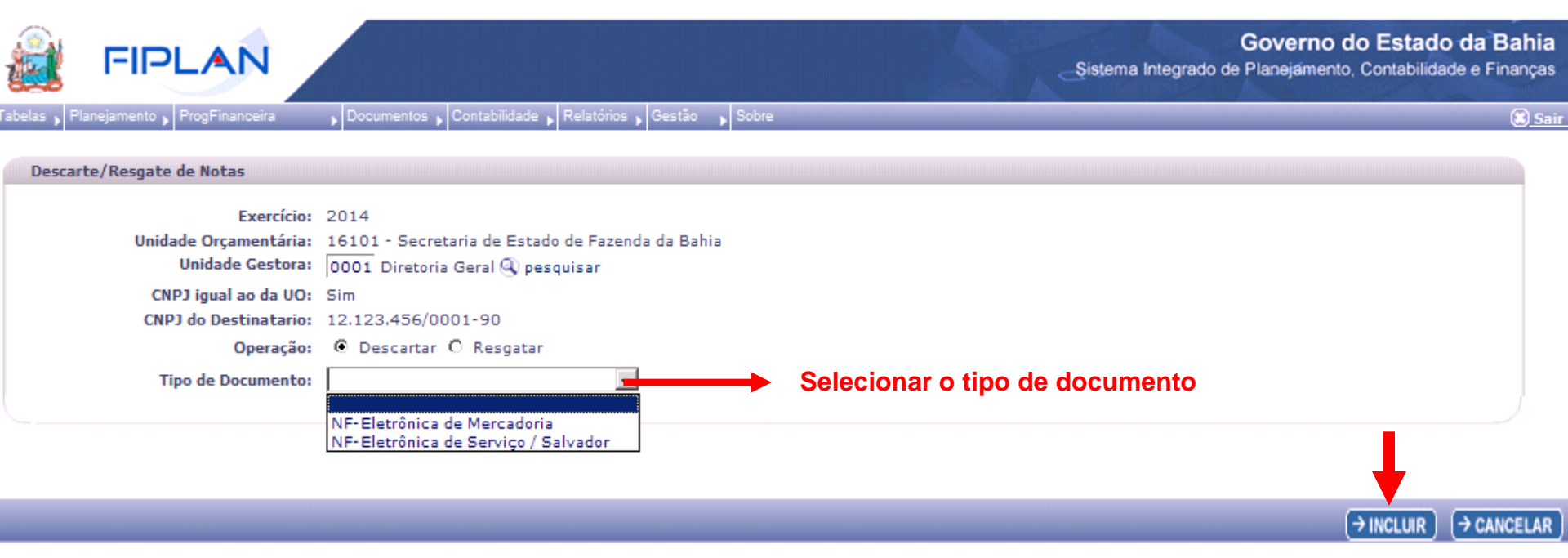

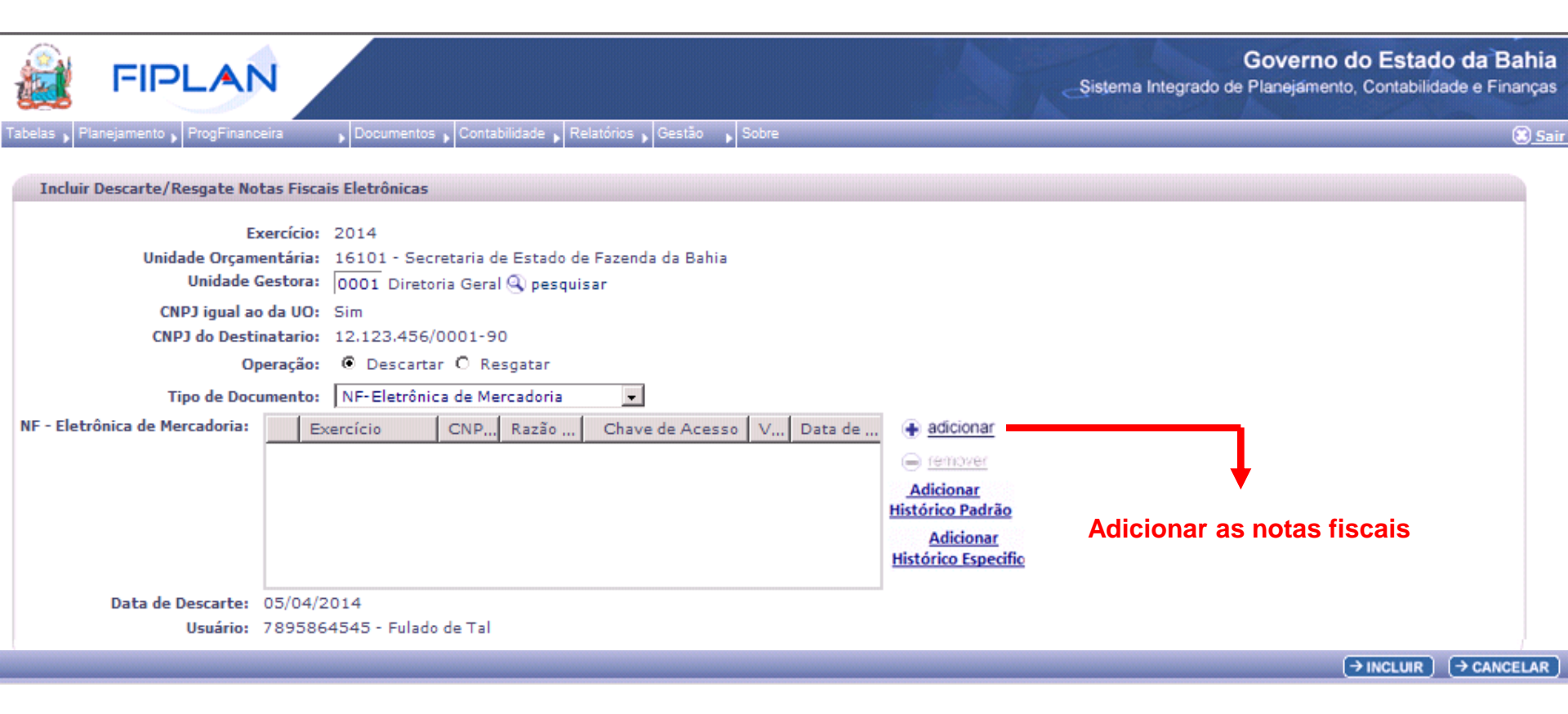

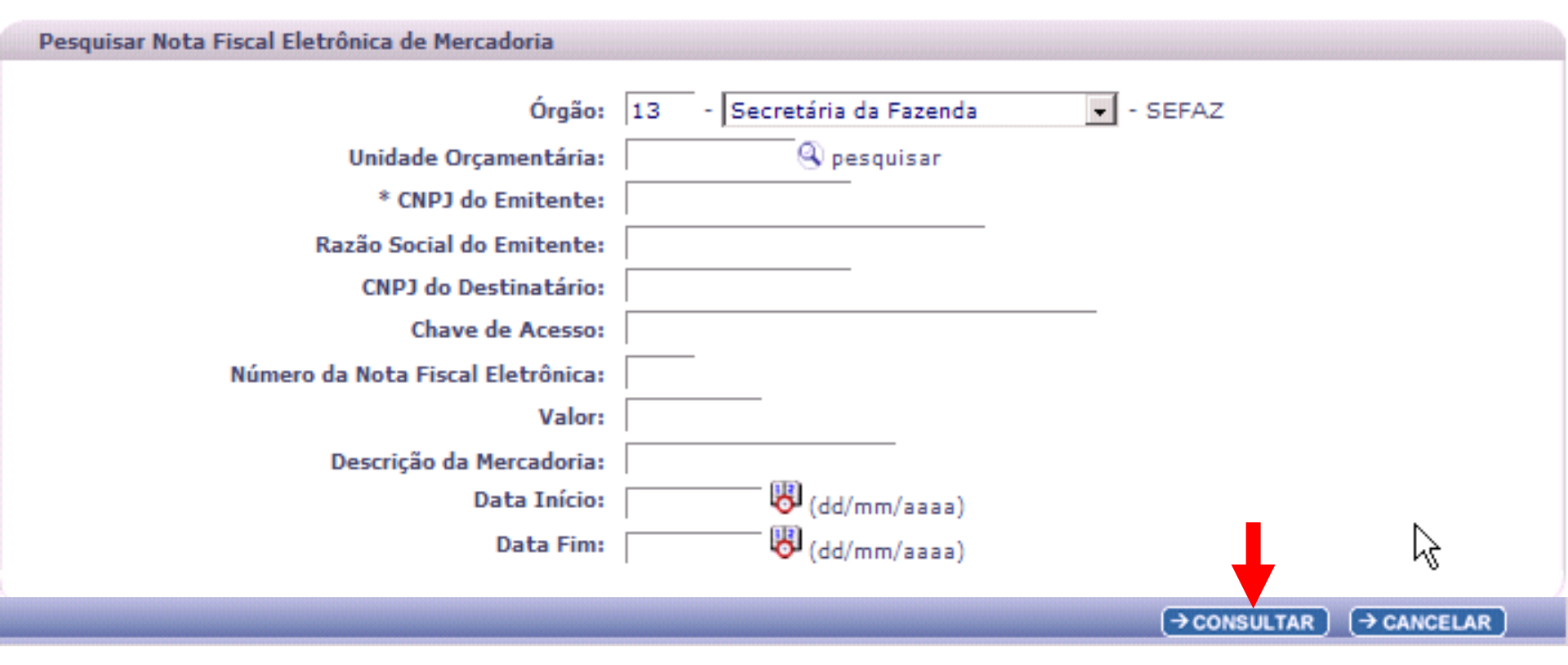

Resultado da Consulta por Nota Fiscal Eletrônica de Mercadoria

### Critérios utilizados na consulta:

### Resultado da consulta:

|   | Exercício | CNPJ do  | Razão Social do Emitente                        | Chave de Acesso   | Valor            | Da   |
|---|-----------|----------|-------------------------------------------------|-------------------|------------------|------|
| 1 | 2014      | 05.693.4 | BA Distribuidora de Derivados da Celulose Ltda. | 1234.5678.9101    | R\$ 10.500,00    | 04/  |
| 2 | 2014      | 05.693.4 | BA Distribuidora de Derivados da Celulose Ltda. | 1234.5678.9101    | R\$ 10.500,00    | 04/  |
| з | 2014      | 05.693.4 | BA Distribuidora de Derivados da Celulose Ltda. | 1234.5678.9101    | R\$ 10.500,00    | 04/  |
| 4 | 2014      | 05.693.4 | BA Distribuidora de Derivados da Celulose Ltda. | 1234.5678.9101    | R\$ 10.500,00    | 04/  |
| 5 | 2014      | 05.693.4 | BA Distribuidora de Derivados da Celulose Ltda. | 1234.5678.9101    | R\$ 10.500,00    | 04/  |
|   |           |          |                                                 |                   |                  |      |
|   |           |          |                                                 |                   |                  |      |
| • |           |          |                                                 |                   |                  | F    |
|   |           |          |                                                 |                   |                  |      |
|   |           |          | (→DETALHE                                       | S) (→ADICIONAR) ( | ←VOLTAR) (→ CANC | ELAR |

|                                                                                                    | Governo do Estado d<br>Sistema Integrado de Planejamento, Contabilidade                                                                                                    | <b>a Bahia</b><br>e Finanças |
|----------------------------------------------------------------------------------------------------|----------------------------------------------------------------------------------------------------|------------------------------|
| Tabelas ) Planejamento ) ProgFinanceira<br>Incluir Descarte/Resgate Notas Fisc<br>Exercício:<br>Unidade Orçamentária:<br>Unidade Gestora:<br>CNPJ igual ao da UO:<br>CNPJ do Destinatario:<br>Operação:<br>Tipo de Documento: | Documentos Contabilidade Relatórios Gestão Sobre ais Eletrônicas 2014 16101 - Secretaria de Estado de Fazenda da Bahia 0001 Diretoria Geral Opesquisar Sim 12.123.456/0001-90 © Descartar © Resgatar NF-Eletrônica de Mercadoria                                                                                                    | ( <u>≋ Sair</u>              |
| NF - Eletrônica de Mercadoria:<br>1<br>2<br>3<br>4<br>Data de Descarte: 05/04/<br>Usuário: 78958                                                                                                    | Série Modelo CNPJ De Razão S Situação Histórico   12 55 05.693.4 Petrobra Ativa   12 55 05.693.4 Petrobra Ativa   12 55 05.693.4 Petrobra Ativa   12 55 05.693.4 Petrobra Ativa   12 55 05.693.4 Petrobra Ativa   12 55 05.693.4 Petrobra Ativa   12 55 05.693.4 Petrobra Ativa   12 55 05.693.4 Petrobra Ativa   12 55 05.693.4 Petrobra Ativa   12 55 05.693.4 Petrobra Ativa   12 2014 64545 - Fulado de Tal Petrobra |                              |
| Adicionar histórico                                                                                                    | Adicionar Histórico Padrão:<br>Histórico:<br>Histórico:<br>Histórico informado será Replicado para todas as notas selecionadas.<br>ADICIONAR CANCELAR                                                                                                    | ANCELAR                      |

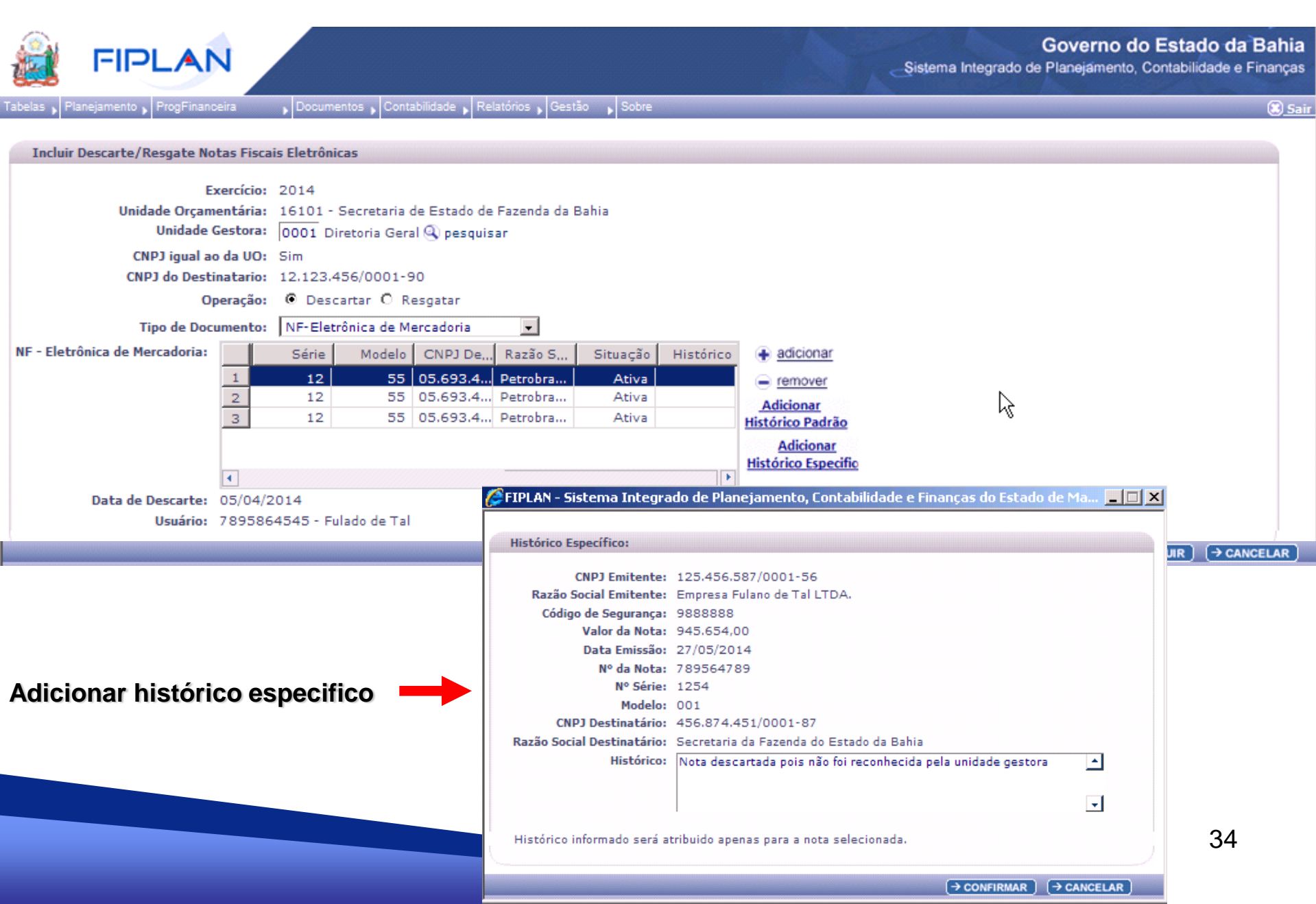

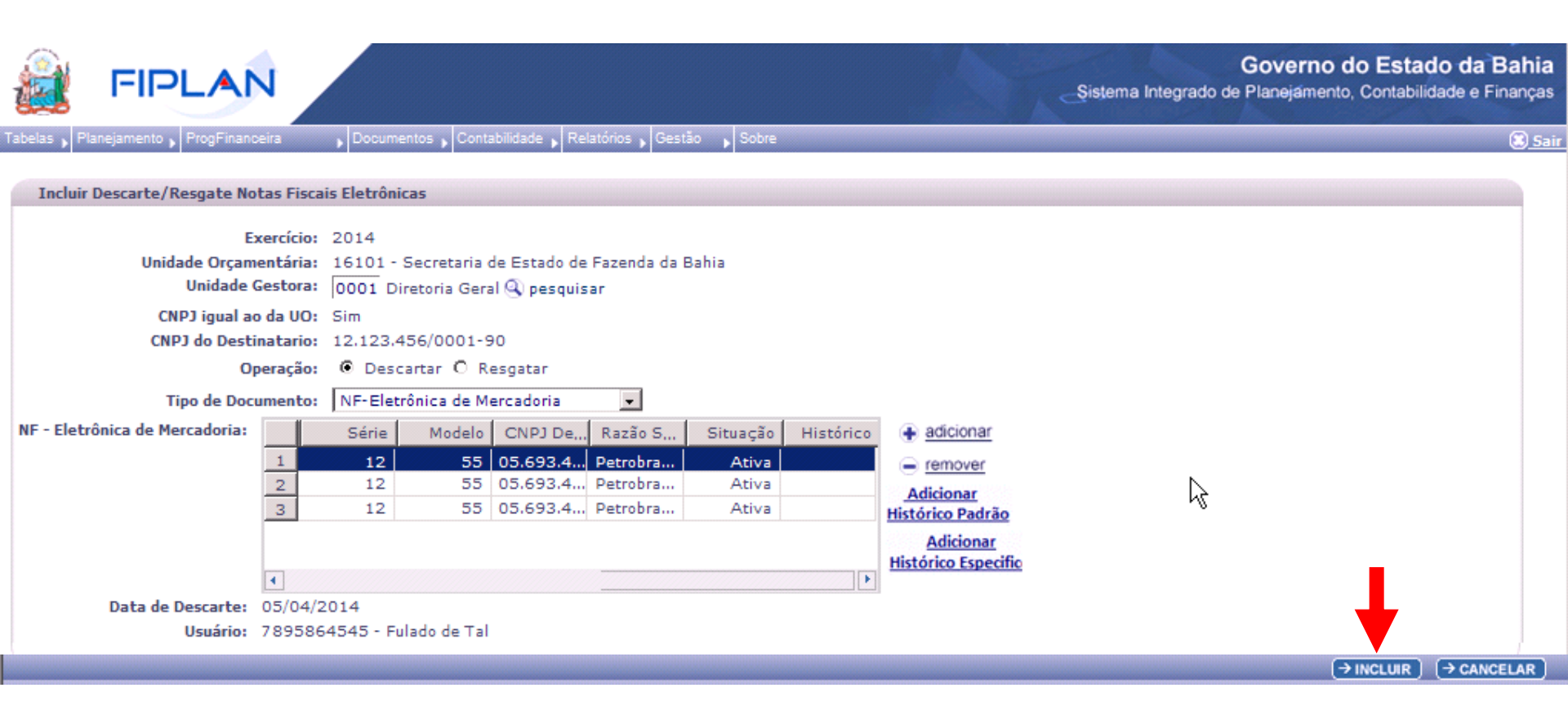

| 😹 FIPLA                         | N             |                  |               |                                                 | Şistem          | Go<br>a Integrado de Pla | verno do Estado<br>nejamento, Contabilidad | <b>da Bahi</b><br>le e Finança |
|---------------------------------|---------------|------------------|---------------|-------------------------------------------------|-----------------|--------------------------|--------------------------------------------|--------------------------------|
| Tabelas , Planejamento , ProgFi | nanceira      | Documentos       | Contabilidade | Relatórios , Gestão , Sobre                     |                 |                          |                                            | <u>.</u>                       |
| Confirmar Descarte de Not       | as            |                  |               |                                                 |                 |                          |                                            |                                |
|                                 | Exercício: 20 | 014              |               | Ме                                              | smo filtro para | i busca de N             | IFe do RDH                                 |                                |
| Unidade Orça                    | amentária: 10 | 6101 - Secreta   | ria de Estado | de Fazenda da Bahia                             | 7               |                          |                                            |                                |
| Unidad                          | e Gestora: 13 | 3101 - Diretoria | a Geral       |                                                 |                 |                          |                                            |                                |
| Tipo de D                       | ocumento: N   | ota de Mercado   | ria<br>ONDA I | n ñe illen i                                    |                 | 1                        | 10.15.2                                    | 1 aut                          |
|                                 |               | Exercicio        | CNPJ do       | Razao Social do Emitente                        | Chave de Acesso | Valor                    | Data de Emissão                            | Num                            |
|                                 |               | 2014             | 05.693.4      | BA Distribuidora de Derivados da Celulose Ltda. | 1234.5678.9101  | R\$ 10.500,00            | 04/04/2014                                 | 1234                           |
|                                 |               | 2 2014           | 05.693.4      | BA Distribuidora de Derivados da Celulose Ltda. | 1234.5678.9101  | R\$ 10.500,00            | 04/04/2014                                 | 1234                           |
|                                 |               | 3 2014           | 05 692 4      | BA Distribuidora de Derivados da Celulose Etda. | 1224 5678 9101  | R\$ 10,500,00            | 04/04/2014                                 | 1234                           |
|                                 |               | 5 2014           | 05.693.4      | BA Distribuidora de Derivados da Celulose Ltda. | 1234.5678.9101  | R\$ 10,500,00            | 04/04/2014                                 | 1234                           |
|                                 |               |                  |               |                                                 |                 |                          |                                            |                                |
|                                 | 4             |                  |               |                                                 |                 |                          |                                            | Þ                              |
| Data de                         | Descarte: 04  | 4/04/2011        |               |                                                 |                 |                          |                                            |                                |
|                                 | Usuário: 7    | 8958628545 -     | Fulano de Ta  | d                                               |                 |                          |                                            |                                |
|                                 | Situação: D   | escartada        |               |                                                 |                 |                          | 6                                          |                                |
|                                 |               |                  |               |                                                 |                 | (→ confirma              | AR) (←VOLTAR) (→CA                         | ANCELAR )                      |

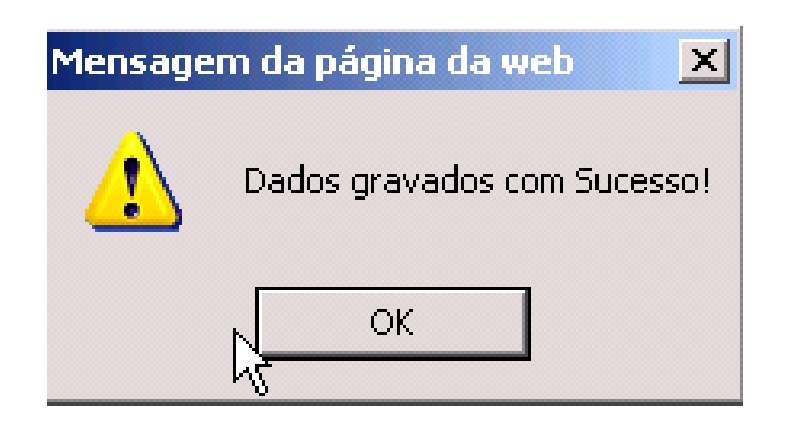

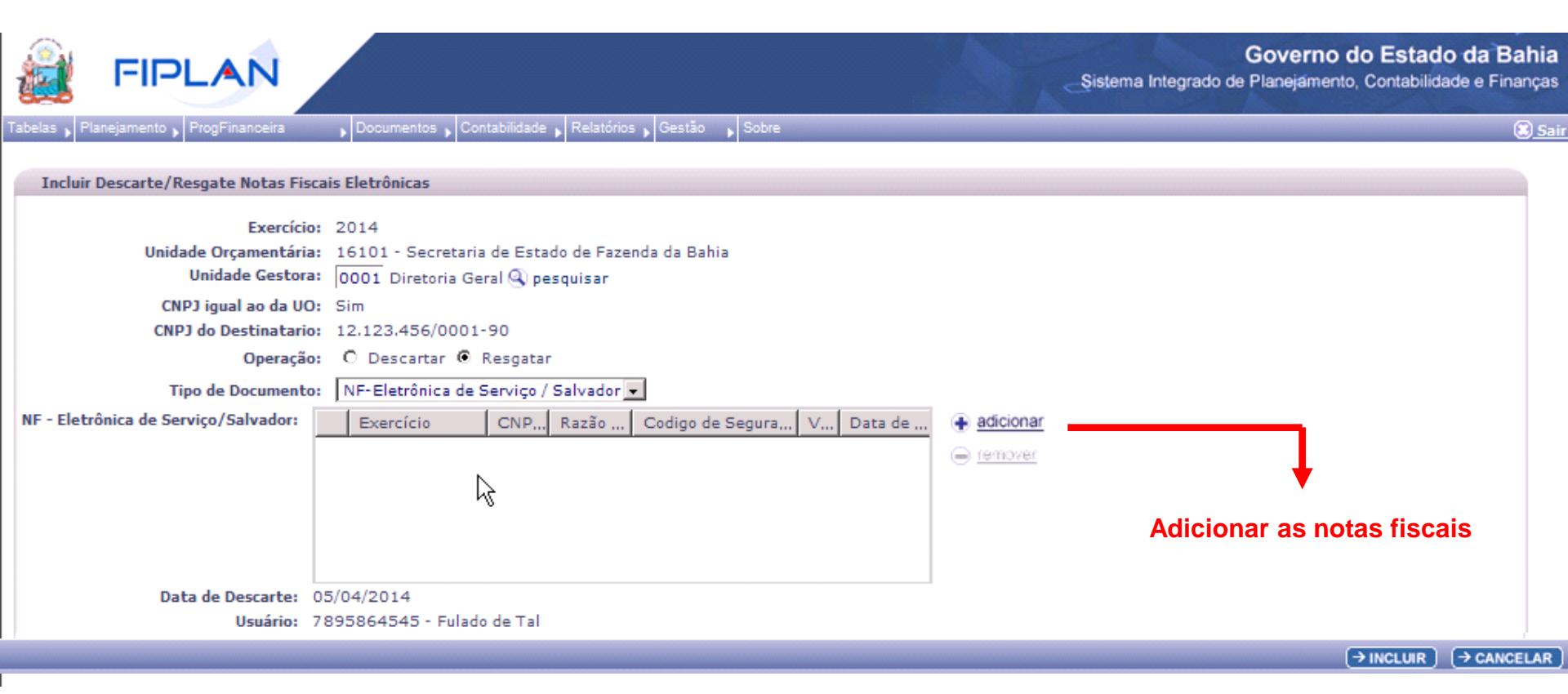

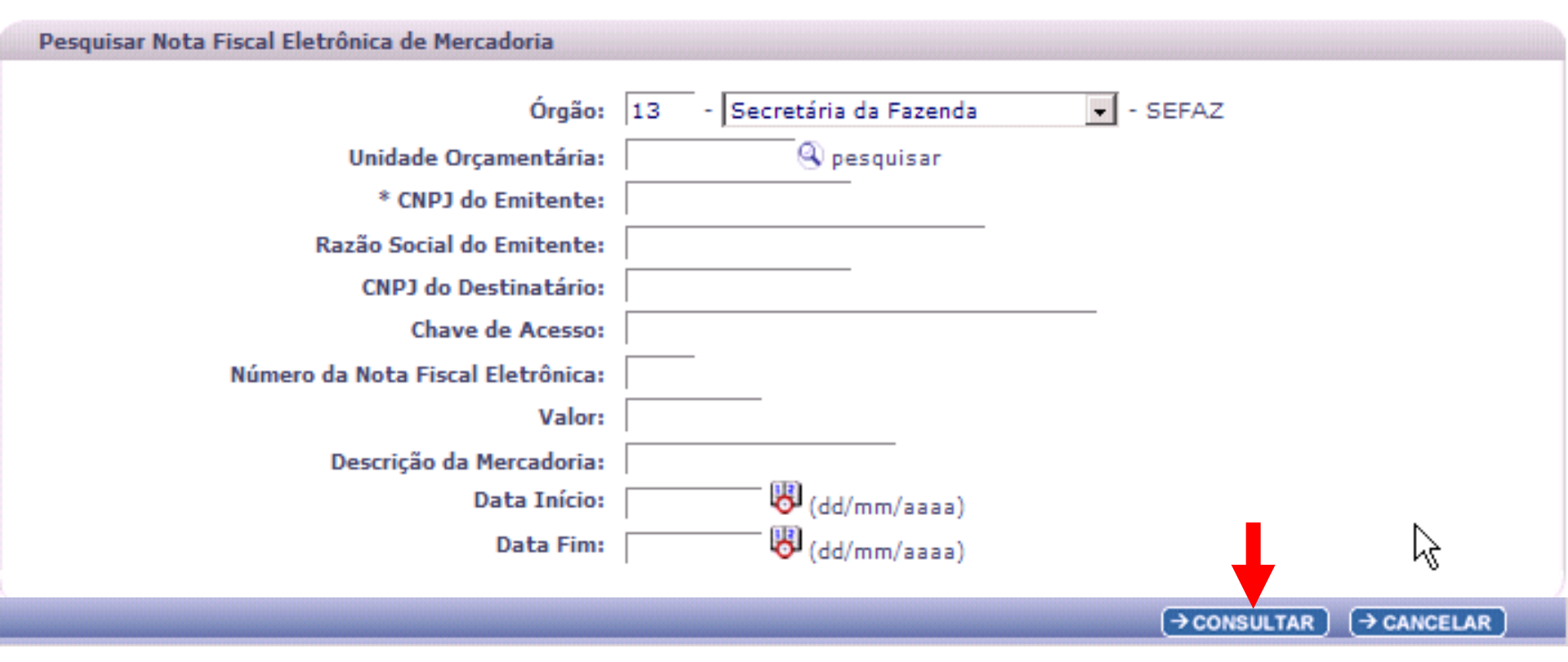

### Resultado da Consulta por Nota Fiscal Eletrônica de Serviço

### Critérios utilizados na consulta:

### Resultado da consulta:

|   | Exercício | CNPJ do  | Razão Social do Emitente                        | Codigo de Segura | Valor         | Da  |
|---|-----------|----------|-------------------------------------------------|------------------|---------------|-----|
| 1 | 2014      | 05.693.4 | BA Distribuidora de Derivados da Celulose Ltda. | 1234.5678.9101   | R\$ 10.500,00 | 04/ |
| 2 | 2014      | 05.693.4 | BA Distribuidora de Derivados da Celulose Ltda. | 1234.5678.9101   | R\$ 10.500,00 | 04/ |
| з | 2014      | 05.693.4 | BA Distribuidora de Derivados da Celulose Ltda. | 1234.5678.9101   | R\$ 10.500,00 | 04/ |
| 4 | 2014      | 05.693.4 | BA Distribuidora de Derivados da Celulose Ltda. | 1234.5678.9101   | R\$ 10.500,00 | 04/ |
| 5 | 2014      | 05.693.4 | BA Distribuidora de Derivados da Celulose Ltda. | 1234.5678.9101   | R\$ 10.500,00 | ong |
|   |           |          |                                                 |                  |               |     |
| • |           |          |                                                 |                  |               | •   |
|   |           |          |                                                 |                  |               |     |

→ DETALHES

(→ADICIONAR) (←VOLTAR) (→CANCELAR)

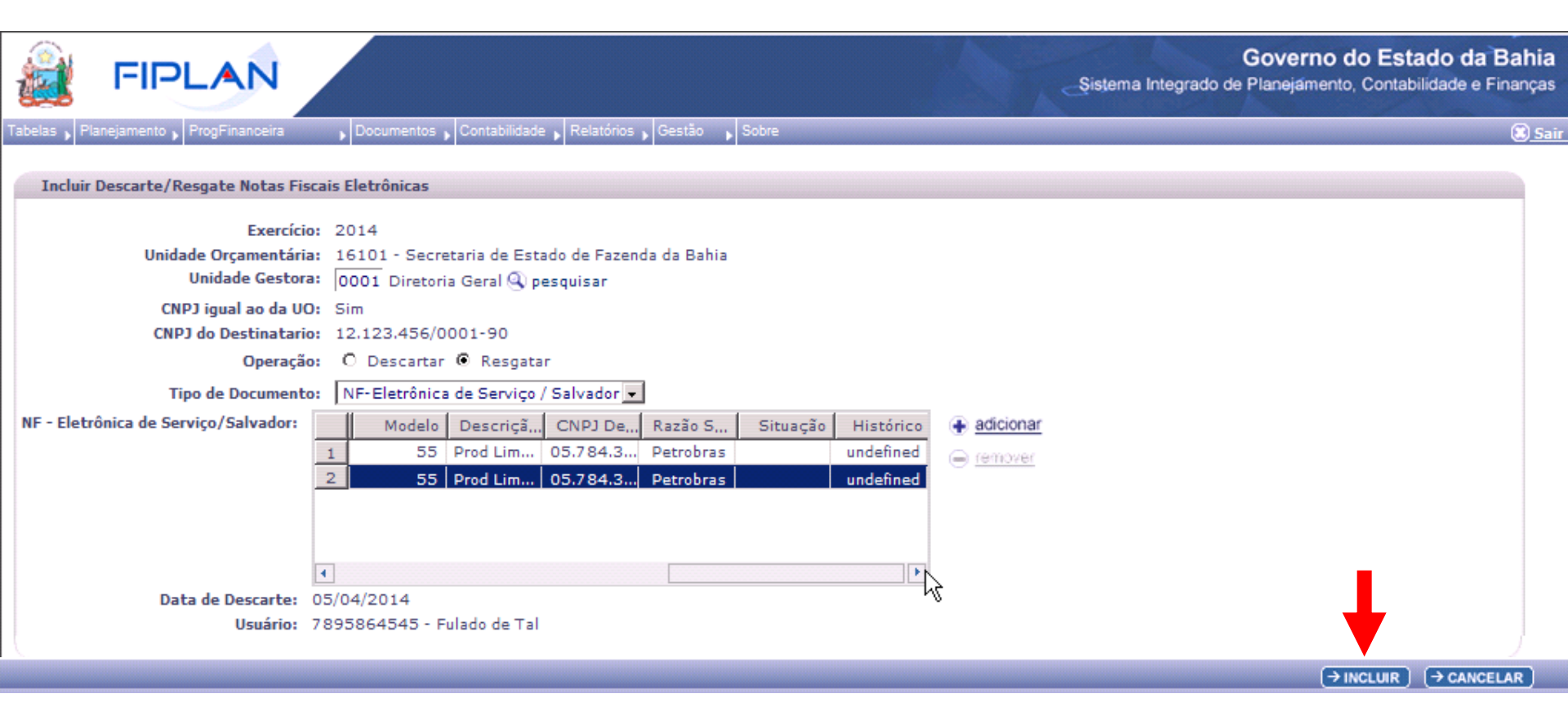

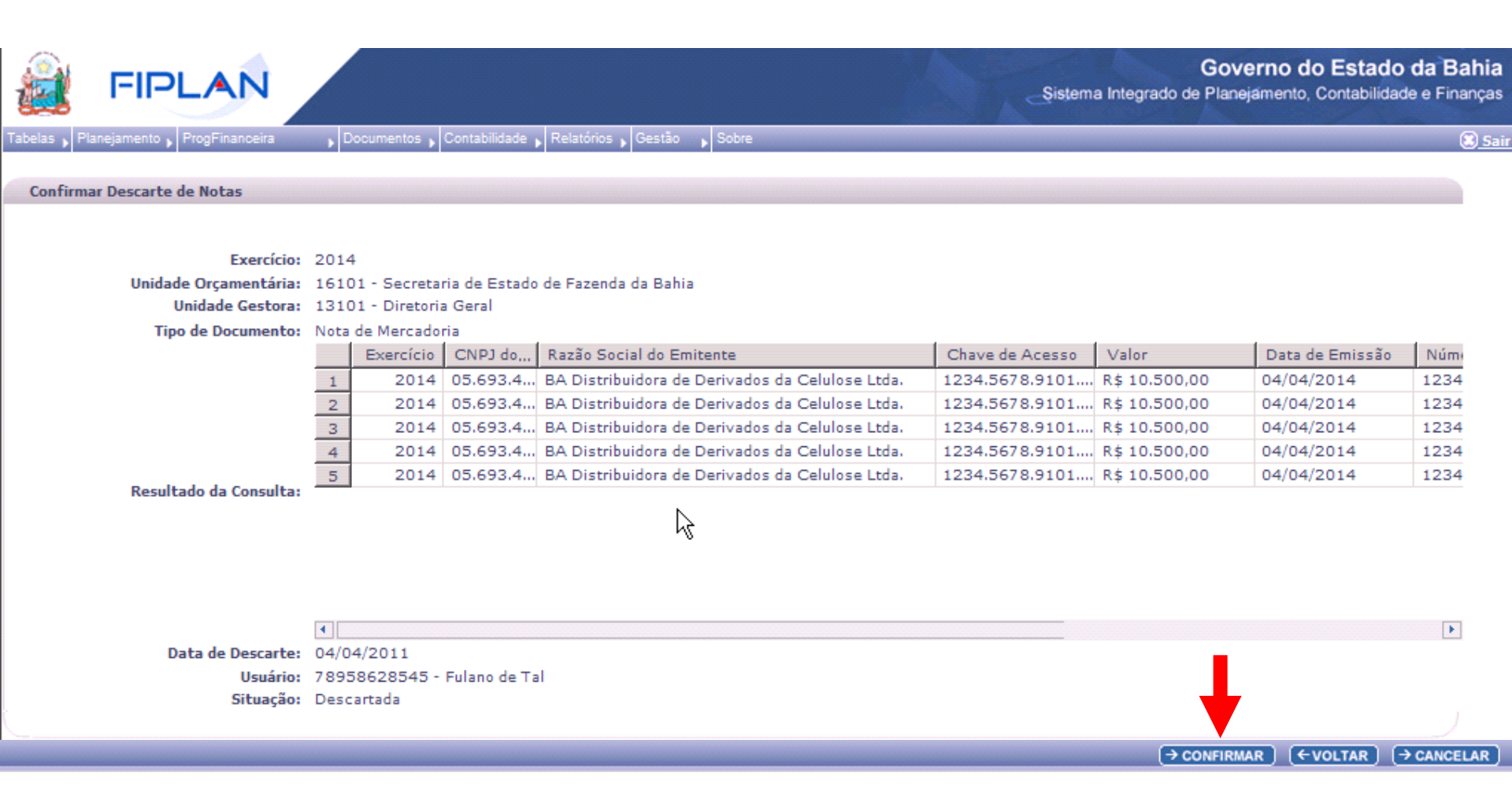

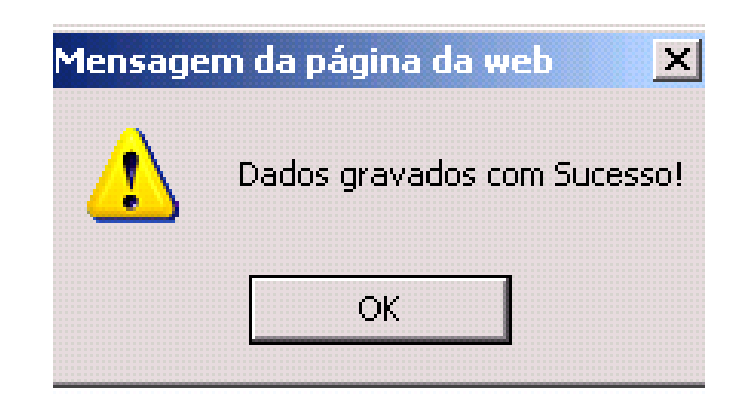

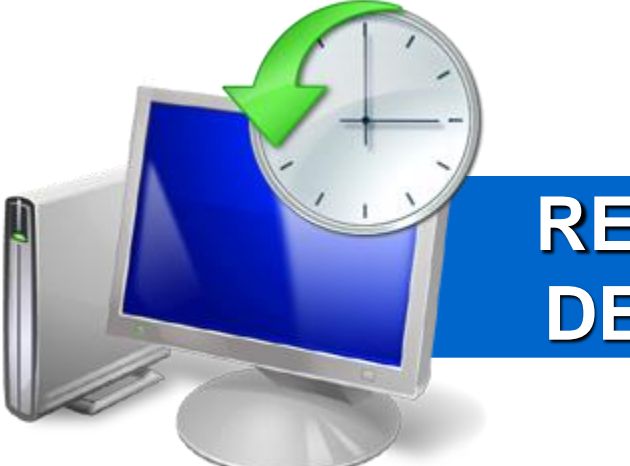

## RELATÓRIO CONSOLIDADO DE LIQUIDAÇÕES A PAGAR

### Relatório Consolidado de Liquidações a Pagar

### Acessar: Relatório / Financeiro/Contábil / Relatórios Operacionais / Relatórios da Despesa

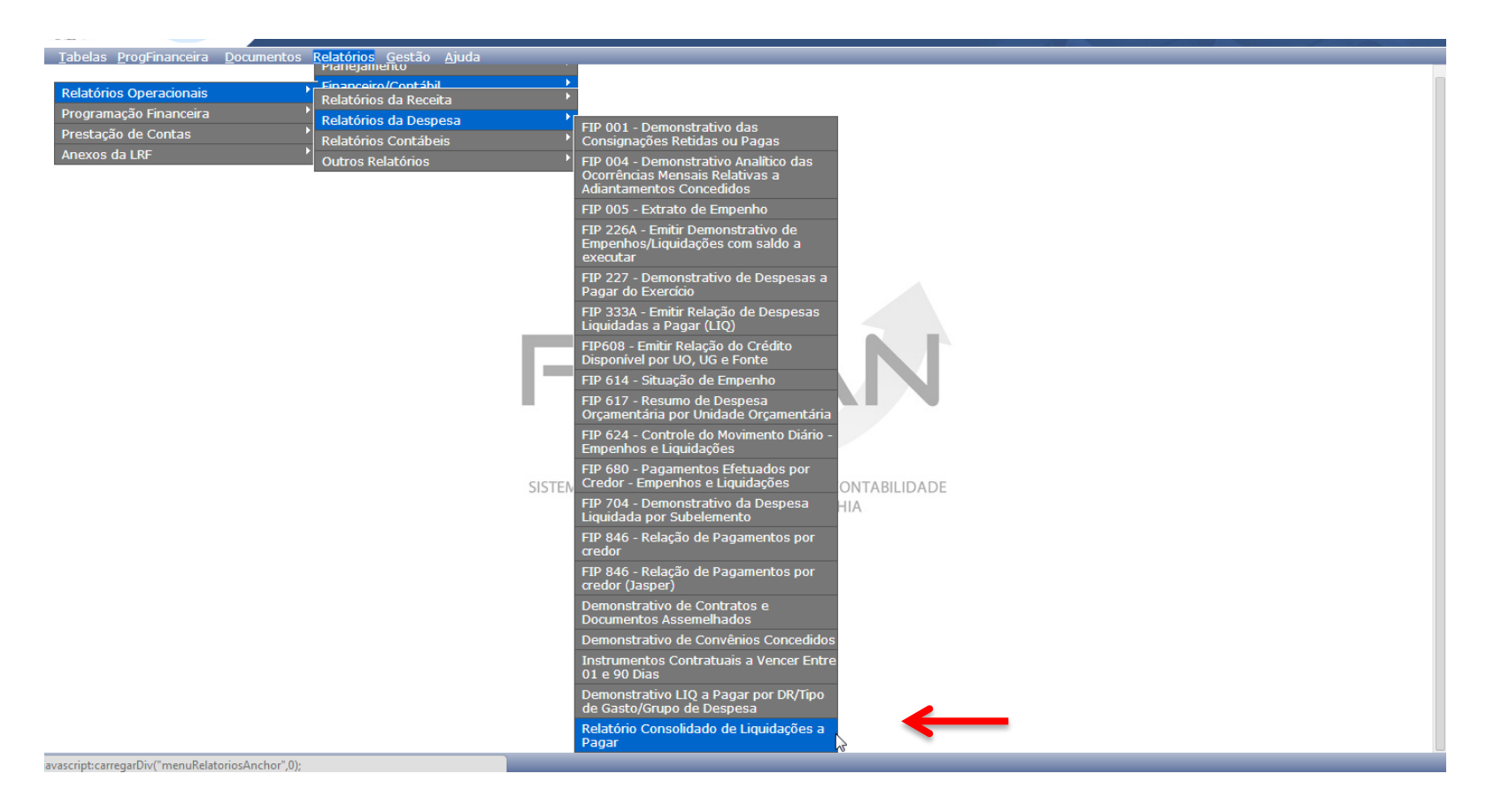

## Relatório Consolidado de Liquidações a Pagar

Versio: TEST

|                                                                               | dado de Liquidações a Pagar                                                            | 61713120534 - 15:01:56 07/10/2014 - Exercício Logado: 2014 - UO: 11101                                                                                    |
|-------------------------------------------------------------------------------|----------------------------------------------------------------------------------------|----------------------------------------------------------------------------------------------------|
| Critérios para filtro d                                                       | e resultados                                                                           |                                                                                                    |
| Campo                                                                         | Código da Unidade Orçamentária                                                         | ۲                                                                                                    |
| Operador                                                                      | Igual a 🔻                                                                              |                                                                                                    |
| Valor                                                                         |                                                                                        |                                                                                                    |
|                                                                               | Adiciona                                                                               | ar                                                                                                    |
| Critérios definidos pa                                                        | ra a consulta:                                                                         |                                                                                                    |
| Exercicio Maior ou igual<br>Código do Poder (1-Legi<br>Código da Unidade Orça | a 2013<br>islativo / 2-Judiciário / 3-Executivo / 4-Ministe<br>amentária Igual a 17101 | ério Público / 5-Defensoria Públic Remover                                                                                                    |
|                                                                               |                                                                                        | Limpar                                                                                                    |
| Campos disponíveis p                                                          | ara Classificação                                                                      | Consulta Classificada por:                                                                                                    |
| Campos disponíveis p<br>Código do Órgão + Cód                                 | ara Classificação<br>ligo da Unidade Orçamentária + Código                             | Limpar<br>Consulta Classificada por:<br>Código do Órgão<br>Código da Unidade Orçamentária<br>Código da Unidade Gestora<br>Código da Destinação de Recurso |
| Campos disponíveis p<br>Código do Órgão + Cód<br>Tipo de Relatório            | a <b>ra Classificação</b><br>ligo da Unidade Orçamentária + Código<br>xls <b>T</b>     | Limpar<br>Consulta Classificada por:<br>Código do Órgão<br>Código da Unidade Orçamentária<br>Código da Unidade Gestora<br>Código da Destinação de Recurso |

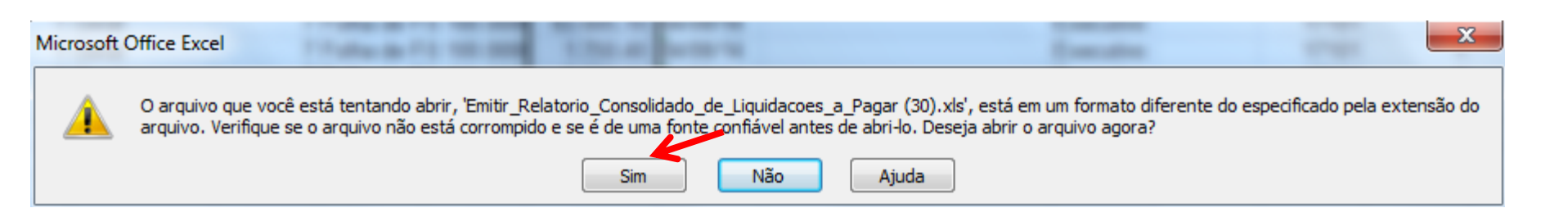

| ł | Governo do Estado da Bahia                                 |
|---|------------------------------------------------------------|
|   | Sistema Integrado de Planeiamento, Contabilidade e Finance |

### Emitir Relatório Consolidado de Liquidações a Pagar

| Exercicio maior igual a 2013                                                                                                 |
|----------------------------------------------------------------------------------------------------|
| Código do Poder (1-Legislativo / 2-Judiciário / 3-Executivo / 4-Ministério Público / 5-Defensoria Pública) igual a Executivo |
| Código da Unidade Orçamentária igual a 17101                                                                                 |

| Órgão: 17 - S                | Secretaria do Planejamento Unidade Orçamen     | tária: 17101 - Diretoria Geral |                                       |
|------------------------------|------------------------------------------------|--------------------------------|---------------------------------------|
| Dogularização:               | Lom ARR                                        |                                |                                       |
| Regularização.               | Indo Unidado Costora                           |                                |                                       |
| Destinação                   | 0001 - Diretoria Geral da                      |                                |                                       |
|                              | SEPLAN - Executora                             |                                |                                       |
| 0.100.000000                 | 53.103,53                                      |                                |                                       |
| Total (R\$)                  | 53.103,53                                      |                                |                                       |
|                              | Sem ARR                                        |                                |                                       |
| Regularização:               | Sim                                            |                                |                                       |
|                              | Unidade Gestora                                |                                |                                       |
| Destinação                   | 0001 - Diretoria Geral da                      |                                |                                       |
| 0 100 000000                 | SEPLAN - Executora                             |                                |                                       |
| 6.100.000000<br>5.315.900064 | 704 202 50                                     |                                |                                       |
| 5.315.000004                 | 010 649 27                                     |                                |                                       |
| Pogularização:               | Não                                            |                                |                                       |
| Regularização.               | Indo Unidado Costora                           |                                |                                       |
| Destinação                   | 0001 Direteria Cerel da                        |                                |                                       |
| Dootinayao                   | SEDLAN Executors                               |                                |                                       |
| 0.100.000000                 | 623.17                                         |                                |                                       |
| Total (R\$)                  | 623,17                                         |                                |                                       |
|                              | · · · · · · · · · · · · · · · · · · ·          |                                | Regularização = Não e Sem ARR         |
|                              | SEM REGULARIZAÇÃO                              |                                | nogulalização = não o com / ant       |
|                              | TOTAL UNIDADE ORÇAMENTÁRIA É UNI               | DADE GESTORA                   |                                       |
| UO                           | 17101 - Diretoria Geral                        | 623,17                         |                                       |
| UG                           | 0001 - Diretoria Geral da SEPLAN - Executora   | 623,17                         |                                       |
| GRUPO                        | 1 - Pessoal e Encargos Sociais                 | 623,17                         |                                       |
|                              | TOTAL DESTINAÇÃO DE RECURSO E GRU              | PO DE RECURSO                  |                                       |
| Destinação                   | Grupo                                          |                                | Total por DR/ Grupo                   |
| 0.100.000000                 |                                                | 623,17                         |                                       |
|                              | 1 - Pessoal e Encargos Sociais                 | 623,17                         |                                       |
|                              | TOTAL UNIDADE ORCAMENTÁRIA E UNI               | DADE GESTORA                   |                                       |
| UO                           | 17101 - Diretoria Geral                        | 911.271,54                     | Regularização = Não e Silvi e Sem ARR |
| UG                           | 0001 - Diretoria Geral da SEPLAN - Executora   |                                |                                       |
| CRUPO                        | 1 - Pessoal e Encargos Sociais                 | 92.004,71                      |                                       |
| GROFO                        | 3 - Outras Despesas Correntes                  | 819.266,83                     |                                       |
|                              | TOTAL DESTINAÇÃO DE RECURSO E GRU              | PO DE RECURSO                  |                                       |
| Destinação                   | Grupo                                          |                                |                                       |
| 0.100.000000                 |                                                | 206.878,04                     |                                       |
|                              | 1 - Pessoal e Encargos Sociais                 | 92.004,71                      |                                       |
|                              | 3 - Outras Despesas Correntes                  | 114.873,33                     | Total por DR/ Grupo                   |
| E 245 000004                 |                                                | 704 202 50                     | • • •                                 |
| 5.315.000064                 | 3 Outras Deserves Convertes                    | 704.393,50                     |                                       |
|                              | 3 - Outras Despesas Correntes                  | 704.393,50                     |                                       |
| L                            |                                                |                                |                                       |
| TOTAL Óraño Co               | m Degularização 17 Secretaria de Dias-is-secto | CO2 47                         | 48                                    |
| TOTAL Orgão                  | 17 - Secretaria do Planejamento                | 023,17                         |                                       |
| LIGINE OIYau                 |                                                | 511.271,34                     |                                       |

FIPLAN

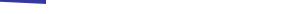

Emitir Relatório Consolidado de Liquidações a Pagar

Exercicio maior igual a 2013 Código da Unidade Orçamentária igual a 09101 Código do Poder (1-Legislativo / 2-Judiciário / 3-Executivo / 4-Ministério Público / 5-Defensoria Pública) igual a Executivo

| Órgão: 9 - Se  | ecretaria da Administração      | Unidade Orçamentária: 0                    | 9101 - Diretoria Geral                |                          |
|----------------|---------------------------------|--------------------------------------------|---------------------------------------|--------------------------|
| Degularização  | Nião                            | Com ARR                                    |                                       |                          |
| Regularização: | Nao                             | Unidada Castana                            |                                       |                          |
|                | 0002 Diretoria Administrativa   | Onidade Gestora                            | 0011 Coordonnaão do Cootão            | -                        |
| Destinação     | da SAEB                         | Serviços Administrativos - SAEB            | de Tecnologia da Informação e         |                          |
| 0 100 000000   | 8 18                            | 0.00                                       | Comunicação<br>390.91                 | -                        |
| 0.114.000000   | 0.00                            | 11.832.75                                  | 0.00                                  |                          |
| Total (R\$)    | 8,18                            | 11.832.75                                  | 390,91                                | 1                        |
|                |                                 | Sem ARR                                    | , , , , , , , , , , , , , , , , , , , |                          |
| Regularização: | Sim                             |                                            |                                       |                          |
|                |                                 | Unidade Gestora                            |                                       |                          |
| Destinação     | 0002 - Diretoria Administrativa | 0006 - Superintendência de                 | 0010 - Superintendência de            |                          |
| 0 100 000000   | da SAEB                         | Servicos Administrativos - SAEB            | Recursos Humanos - SAEB               | -                        |
| 0.310.000000   | 0.00                            | 5 512 86                                   | 0.00                                  | -                        |
| 0.328.000000   | 0.00                            | 11 895 49                                  | 0,00                                  | -                        |
| 0.613.000000   | 0.00                            | 290.880.02                                 | 0.00                                  | -                        |
| 0.682.000000   | 0.00                            | 86 736 33                                  | 0.00                                  | 1                        |
| Total (R\$)    | 1.881.103.44                    | 395.024.70                                 | 8,226,00                              | 1                        |
| Regularização: | Não                             |                                            |                                       | ·]                       |
| ,              | Unidade                         | Gestora                                    |                                       |                          |
| Destinação     | 0002 - Diretoria Administrativa | 0006 - Superintendência de                 |                                       |                          |
|                | da SAEB                         | Servicos Administrativos - SAEB            |                                       |                          |
| 0.100.000000   | 0,00                            | 161.804,17                                 |                                       |                          |
| 0.109.000000   | 0,00                            | 54.164,86                                  |                                       |                          |
| 0.113.000000   | 0,00                            | 21.798,42                                  |                                       |                          |
| 0.114.000000   | 0,00                            | 6.000,49                                   |                                       |                          |
| 0.128.000000   | 0.00                            | 38.140.39                                  |                                       |                          |
| 0.213.000000   | 0.00                            | 150 784 07                                 |                                       |                          |
| 0 231 700052   | 0.00                            | 7 555 00                                   |                                       |                          |
| 0.300.000000   | 25 000 00                       | 0.00                                       |                                       |                          |
| 0.326.000000   | 0.00                            | 76.000.00                                  |                                       |                          |
| 0.328.000000   | 0,00                            | 7.583,82                                   |                                       |                          |
| 0.613.000000   | 0,00                            | 42.119,98                                  |                                       |                          |
| 0.682.000000   | 0,00                            | 56.010,00                                  |                                       |                          |
| Total (R\$)    | 25.000,00                       | 871.732,19                                 |                                       |                          |
|                |                                 |                                            | 73                                    |                          |
|                |                                 | SEM REGULARIZAÇ                            | ÂO                                    |                          |
|                | 101                             | AL UNIDADE ORÇAMENTARIA E                  | UNIDADE GESTORA                       | 000 700 40               |
| 00             | 09101 - Diretoria Geral         |                                            |                                       | 896.732,19               |
| UG             | 0006 Superintendersis           | auva ua SAED                               | В                                     | 25.000,00                |
|                | 3 - Outras Despess Cor          | ue Geniços Auministrativos - SAE<br>rentes | L                                     | 0/1./32,19<br>820 732 40 |
| GRUPO          | A - Investimento                | entes                                      |                                       | 76 000 00                |
|                | TOTA                            | L DESTINAÇÃO DE RECURSO E                  | GRUPO DE RECURSO                      | 10.000,00                |
| Destinação     | Grupo                           | E BEUTHINGNO BE RECORDO E                  |                                       |                          |
| 0.100.000000   |                                 |                                            |                                       | 161.804.17               |
|                | 3 - Outras Despesas Cor         | rentes                                     |                                       | 161,804,17               |
|                |                                 |                                            |                                       |                          |
| 0.109.000000   |                                 |                                            |                                       | 54.164,86                |
|                | 3 - Outras Despesas Cor         | rentes                                     |                                       | 54.164.86                |
|                |                                 |                                            |                                       |                          |
| 0.113.000000   |                                 | 21.798,42                                  |                                       |                          |
|                | 3 - Outras Despesas Cor         | rentes                                     |                                       | 21.798,42                |
|                |                                 |                                            |                                       |                          |
| 0.114.000000   |                                 |                                            |                                       | 6.000,49                 |
|                | 3 - Outras Despesas Cor         | rentes                                     |                                       | 6.000,49                 |
|                |                                 |                                            |                                       |                          |
| 0.128.000000   |                                 |                                            |                                       | 38.140,39                |

49

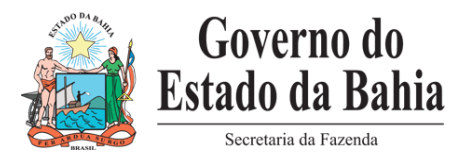

## Equipe do Projeto

- Elvira Cerdeira Analista de Negócio
- Genivieve Machado Analista de Processos
- Marcos Silva Analista de Requisitos
- Maria Carolina Líder de Requisitos
- Manuela Costa Analista de Requisitos
- Maria Isabela Analista de Processos
- Norma Dantas Analista de Processos
- Patrícia Barbosa Analista de Processos
- Poliana Peixoto Analista de Requisitos
- Equipe PRODEB

# **Obrigada!**